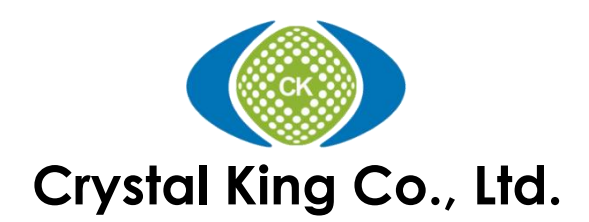

# **DDR5 SPD Programmer**

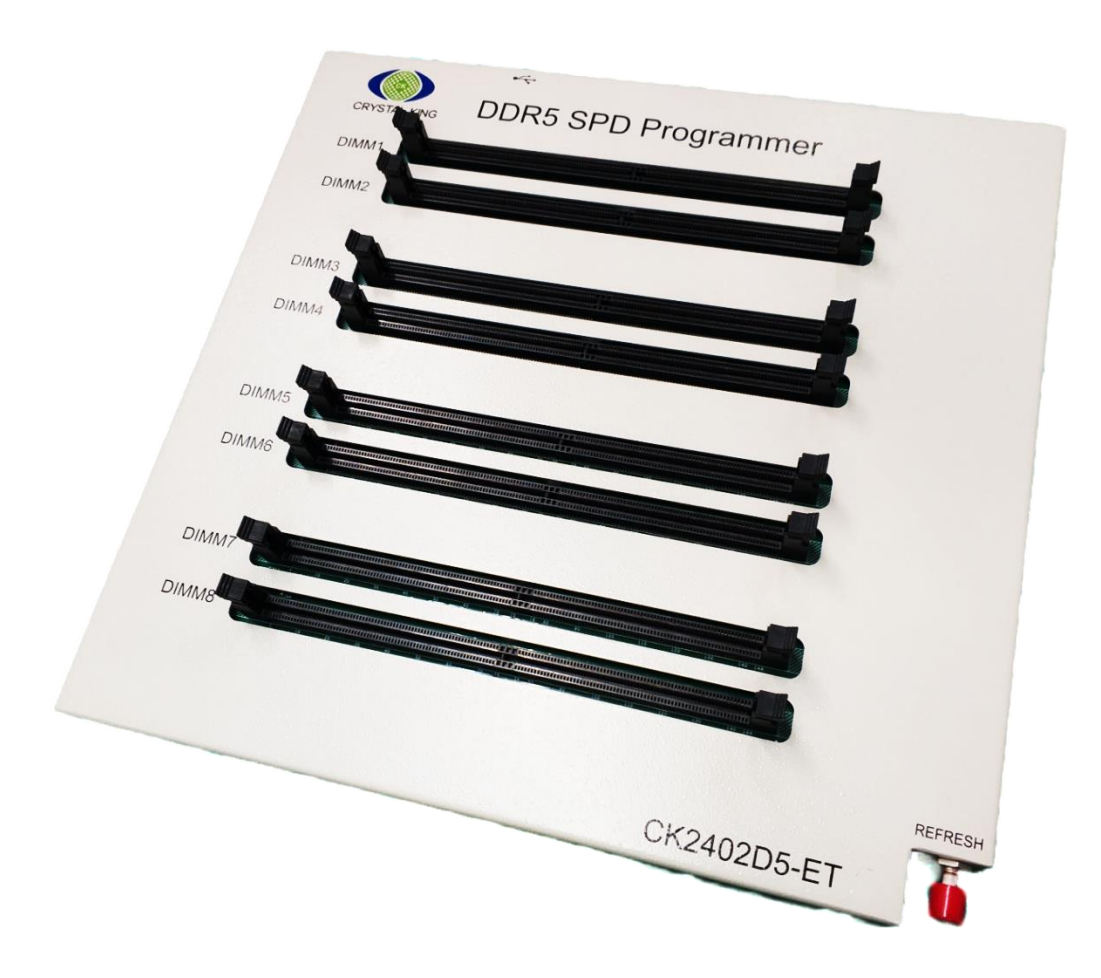

# User Manual Revision – 1.0

Support Windows 11/10/8/7/XP

# **Table of Contents**

| Notice                           | 1 -  |
|----------------------------------|------|
| Warranty                         | 2 -  |
| Chapter One – Introduction       | 3 -  |
| Device Description               | 3 -  |
| Chapter Two – Installation Setup | 4 -  |
| Unpacking and Inspection         | 4 -  |
| PC Software Installation         | 4 -  |
| Hardware Setup                   | 5 -  |
| Chapter Three – Features         | 6 -  |
| Interface and Functions          | 6 -  |
| Chapter Four – Operations        | 10 - |
| Modes                            | 10 - |
| Load and Read SPD Code           | 11 - |
| SPD Code Programming             | 12 - |
| Write Protect                    | 13 - |
| SPD Code Editing                 | 14 - |
| Compare                          | 15 - |
| Chapter Five – Troubleshooting   | 18 - |

#### <u>Notice</u>

Unless otherwise stated, the information contained in this document is subject to change without notice.

CK Co., Ltd. MAKES NO WARRANTY OF ANY KIND WITH REGARDS TO THIS MATERIAL, INCLUDING, BUT NOT LIMITED TO THE APPLIED WARRANTIES OF MERCHANTABILITY AND FITNESS FOR A PARTICULAR PURPOSE. CK Co., Ltd. shall not be liable for errors contained herein or for the incidental or consequential damages in connection with the furnishing, performance, or use of this material.

CK Co., Ltd. assumes no responsibility for the use for reliability of interconnected equipment that is not furnished by CK Co., Ltd.

This document contains proprietary information, which is protected by copyright. All rights are reserved. No part of this document may be photocopied, reproduced or translated to another program language without prior written consent of CK Co., Ltd.

The information contained herein has been prepared by CK Co., Ltd. solely for use by CK Co., Ltd.'s employees, agents and customers. Dissemination of the information and concepts contained, herein to other parties is prohibited without CK Co., Ltd.'s prior written consent.

If you require further assistance with this product, please contact CK Co., Ltd. technical support hot line or its authorized representative.

| Technical support hot-line | (Domestic)<br>(International) | : 02-2773-9595<br>: 886-2-2773-9595 |
|----------------------------|-------------------------------|-------------------------------------|
| Company fax line           | (Domestic)<br>(International) | : 02-2773-0682<br>: 886-2-2773-0682 |
| Email contacts             |                               | : s@crystalking.com.tw              |
| Website                    |                               | : www.crystalking.com.tw            |

Copyright (c) 2022 by Crystal King Co., Ltd. All rights reserved.

#### Warranty

All components used in CK product are of the highest commercial grade available. Furthermore, each product is subjected to a very rigid test program during and after assembly and prior to shipment. Nevertheless, as with all components and equipment, there could be a certain small percentage of failure.

CK Co., Ltd. warrants for a period of one (1) year from the date of purchase by the original customer, all products manufactured by it, to be free under normal use and service from defects of material and workmanship. During this period, if the product unit is determined to be defective, return it to your original place of purchase. They will promptly, at their option, repair or replace the defective unit.

This warranty shall not apply to any consumable parts beyond its expected usable life cycle specified in the specification section. This warranty shall not apply to any product, which has been repaired or altered in any manner by anyone other than CK Co., Ltd., or products, which have been connected, installed, used or otherwise adjusted other than in accordance with written instructions furnished by CK Co., Ltd.

The above warranty shall not apply to defects resulting from improper or inadequate maintenance by customer, or operation outside of the environmental specifications for the products. The above warranty shall not be extended beyond its original term with respect to any part or parts repaired or replaced by CK Co., Ltd. No person, including any dealer, agent or representative of CK Co., Ltd. is authorized to assume for CK Co., Ltd. any obligation or liability other than expressly stated here. CK Co., Ltd. does not assume any liability for incidental, special and/or consequential damage of any kind whatsoever, and in any event, liability shall in no case exceed the original price of the product.

Implied warranties, including, without limitation, warranties of merchantability or fitness, are expressly limited in duration to the one- (1) year specified above. Certain terms and conditions of the warranty may not apply where local laws prevail.

#### **Chapter One – Introduction**

Crystal King DDR5 SPD Programmer is a windows-based device, specifically designed for memory manufacturers, memory distributors, PC & Servers computer manufacturers and engineering laboratories.

#### **Device Description**

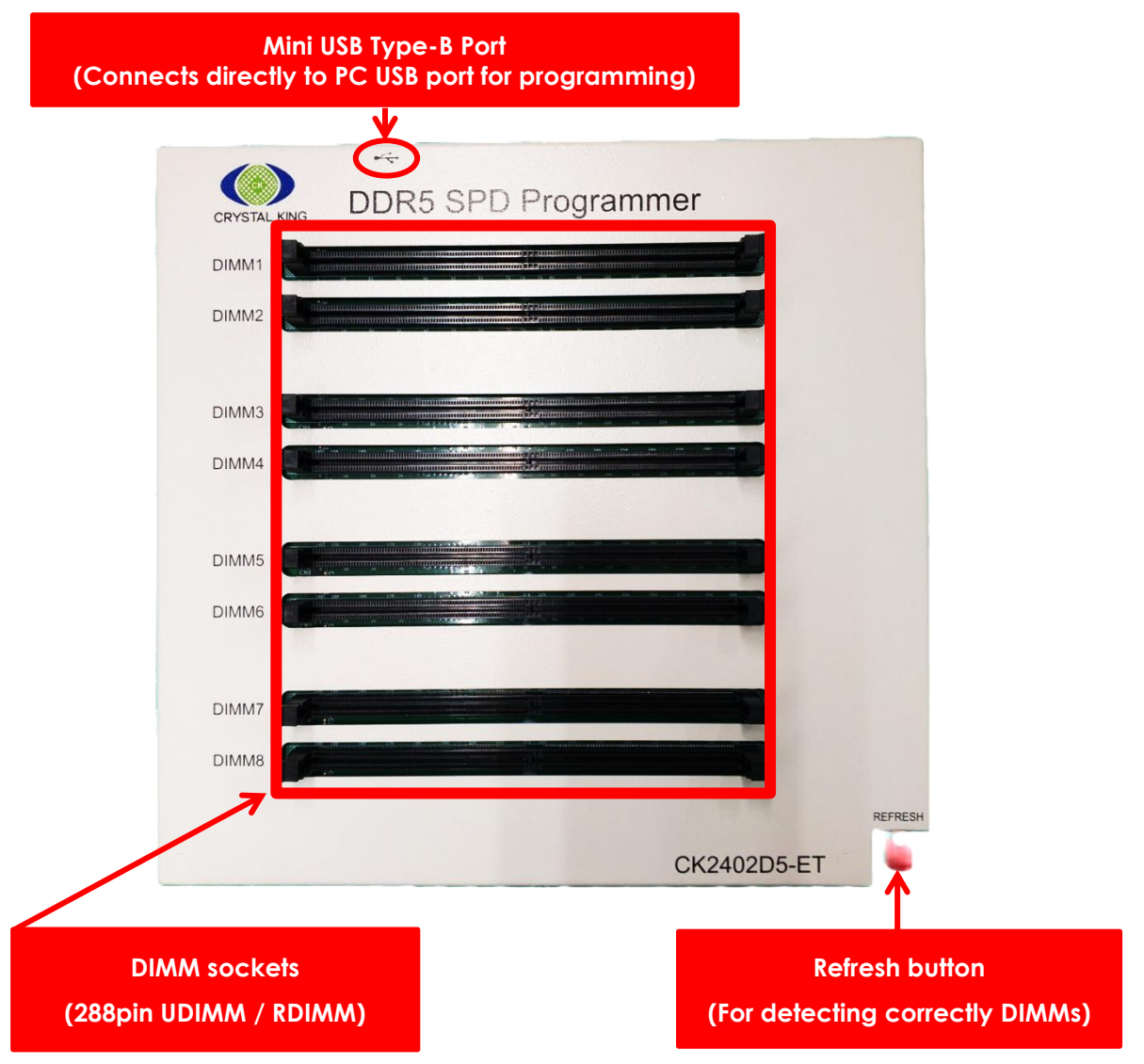

\*For DDR5 SODIMM programming, contact CK for DDR5 SODIMM converter sold separately

#### Accessories

- 1. Mini Type-B USB cable
- 2. USB security key (necessary for running the program)

## Chapter Two – Installation Setup

#### Unpacking and Inspection

Every precaution has been taken to ensure that the product reaches you in fully operational condition. If there are any damaged to the packaging, or to the product, it should be returned to the shipper and CK Co., Ltd. should be notified immediately. Upon unpacking, inspect the unit for any obvious physical damage, especially connectors. If any damage is evident, return it to CK Co., Ltd. or to any authorized CK representative for repair or replacement. Please keep carton box, foam packaging material and plastic bags in the event that the unit has to be returned to CK.

#### PC Software Installation

Installation of the CK DDR5 SPD Tool is both easy and simple. Anyone who can install a USB Printer or a USB Flash Memory Card should be able to install the CK DDR5 SPD Tool software.

Start up the computer and boot into any Microsoft Windows. Log-on into a user account, which has "administrative privileges" for the software installation. Insert the CK DDR5 SPD USB key into USB port.

**<u>Step 1</u>**: Manually run the CK DDR5 SPD Tool installer.

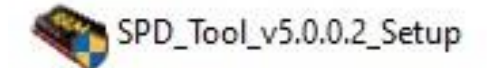

**<u>Step 2</u>**: The Crystal King DDR5 SPD Tool software Setup screen will appear. Click on next to continue. The SPD Tool installation wizard will prompt you to install and change folder if necessary. Click next to accept default setting.

| SPD_Tool 5.0.0.2 Setup | - D X                                                                                                    |
|------------------------|----------------------------------------------------------------------------------------------------|
|                        | Welcome to SPD_Tool 5.0.0.2 Setup                                                                                                    |
|                        | Setup will guide you through the installation of SPD_Tool 5.0.0.2.                                                                                                    |
|                        | It is recommended that you close all other applications<br>before starting Setup. This will make it possible to update<br>relevant system files without having to reboot your<br>computer. |
|                        | Click Next to continue.                                                                                                    |
|                        |                                                                                                    |
| 100                    |                                                                                                    |
| 1 and the second       |                                                                                                    |
|                        | Next > Cancel                                                                                                    |

| e Install Location                                                                 |                      |
|------------------------------------------------------------------------------------|----------------------|
| as the folder in which to install SPD. Tool E. 0. 0. 2                             | <b>A</b>             |
| o will install SPD_Tool 5.0.0.2 in the following folder. To install in a different | t folder, click      |
| se and select another folder. Click Install to start the installation.             |                      |
|                                                                                    | 1                    |
| stination Folder                                                                   |                      |
| :\SPD_Tool\ Brow                                                                   | install SPD software |
| e required: 9.0 MB                                                                 |                      |
| e available: 128.3 GB                                                              |                      |
| ted by R&D S/W                                                                     |                      |
|                                                                                    |                      |

**<u>Step 3</u>**: The SPD Tool software will be created under the C:\SPD\_Tool\ directory as default. A short cut to the SPD Tool icon will be created on the PC desktop. To run the SPD Software program, just simply click on the icon.

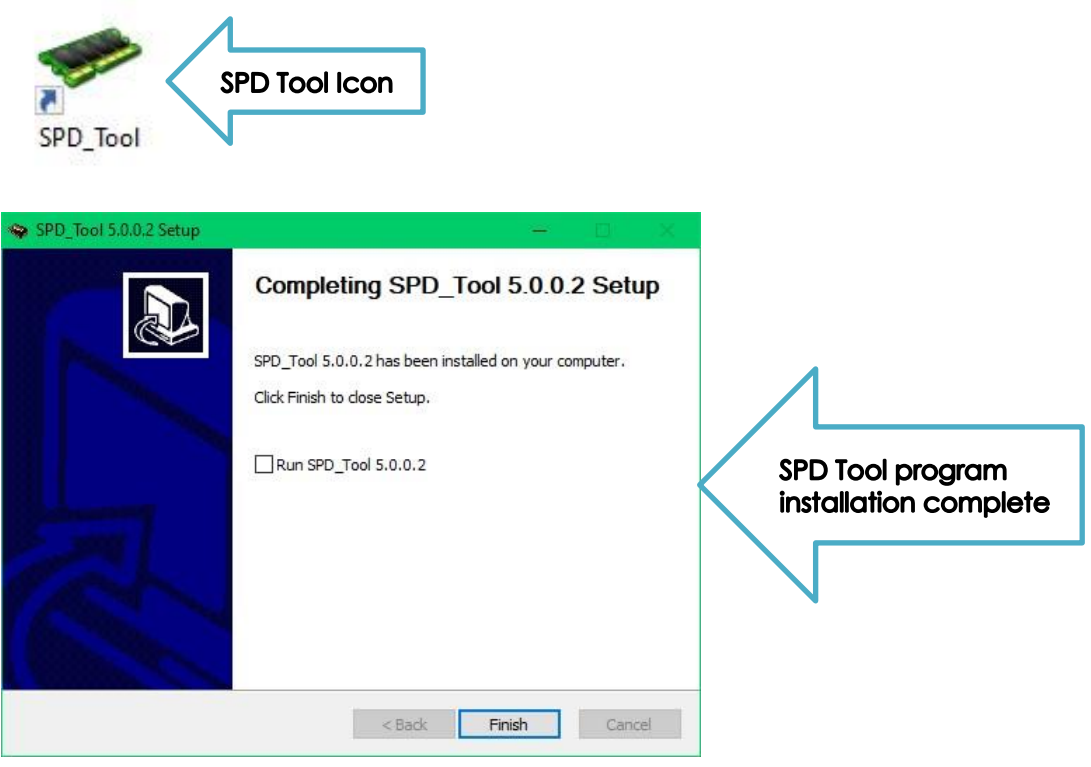

#### Hardware Setup

Before running SPD Tool program, remember to have the USB security key always inserted into USB port during operation and connect the device with Type-B USB cable to PC. Then, Crystal King DDR5 SPD programmer is ready to work for you.

#### Chapter Three – Features

**Interface and Functions** 

| 5   |    |    |    |    |    |    |    |    |    |    |    |    |    |    | C  | Undo     | tabase Load SPD                                                                           |
|-----|----|----|----|----|----|----|----|----|----|----|----|----|----|----|----|----------|-------------------------------------------------------------------------------------------|
| ١.  | 00 | 01 | 02 | 03 | 04 | 05 | 06 | 07 | 08 | 09 | 0A | 0B | 0C | 0D | 0E | 0F       | Input WorkOrder RW Info 👔 TSPD Info                                                       |
| FO  | 00 | 00 | 00 | 00 | 00 | 00 | 00 | 00 | 00 | 00 | 00 | 00 | 00 | 00 | F9 | 27       | MID: 0198 (Kingston)                                                                      |
| 200 | 01 | 98 | 00 | 00 | 00 | 00 | 00 | 00 | 00 | 4B | 46 | 35 | 34 | 38 | 43 | 33       | ICB: 802C (Micron)                                                                        |
| 210 | 38 | 2D | 31 | 36 | 20 | 20 | 20 | 20 | 20 | 20 | 20 | 20 | 20 | 20 | 20 | 20       | DT/SN: 0000 00000000 M DIMINI PASS PARA SUCCESS SN. 00000000 PMIC_VID=(GMT), EE_VID=(IDT) |
| 220 | 20 | 20 | 20 | 20 | 20 | 20 | 20 | 00 | 80 | 2C | 41 | 00 | 00 | 00 | 00 | 00       |                                                                                           |
| 230 | 00 | 00 | 00 | 00 | 00 | 00 | 00 | 00 | 00 | 00 | 00 | 00 | 00 | 00 | 00 | 00       |                                                                                           |
| 240 | 00 | 00 | 00 | 00 | 00 | 00 | 00 | 00 | 00 | 00 | 00 | 00 | 00 | 00 | 00 | 00       |                                                                                           |
| 50  | 00 | 00 | 00 | 00 | 00 | 00 | 00 | 00 | 00 | 00 | 00 | 00 | 00 | 00 | 00 | 00       |                                                                                           |
| 60  | 00 | 00 | 00 | 00 | 00 | 00 | 00 | 00 | 00 | 00 | 00 | 00 | 00 | 00 | 00 | 00       |                                                                                           |
| 70  | 00 | 00 | 00 | 00 | 00 | 00 | 00 | 00 | 00 | 00 | 00 | 00 | 00 | 00 | 00 | 70       |                                                                                           |
| 080 | 65 | 4A | 50 | 60 | 65 | 20 | 21 | 20 | 03 | 60 | 74 | 72 | 61 | 00 | 50 | 72       |                                                                                           |
| 290 | 6F | 66 | 69 | 60 | 65 | 20 | 31 | 20 | 55 | 60 | 74 | 72 | 61 | 00 | 50 | 72       |                                                                                           |
| RO  | 6F | 66 | 69 | 60 | 65 | 20 | 32 | 20 | 55 | 60 | 74 | 72 | 61 | 00 | AD | 72<br>2F |                                                                                           |
| 200 | 30 | 22 | 22 | 00 | 60 | AO | 01 | 74 | 03 | 00 | 00 | 00 | 00 | CO | 3D | CO       | + DIMMS SPD Read                                                                          |
| 200 | 3D | CO | 3D | CO | 71 | 80 | BB | 30 | 75 | 27 | 01 | AO | 00 | 82 | 00 | 00       |                                                                                           |
| 2E0 | 00 | 00 | 00 | 00 | 00 | 00 | 00 | 00 | 00 | 00 | 00 | 00 | 00 | 00 | 00 | 00       | Lock SPD Comp                                                                             |
| 2F0 | 00 | 00 | 00 | 00 | 00 | 00 | 00 | 00 | 00 | 00 | 00 | 00 | 00 | 00 | 35 | 63       |                                                                                           |
| 300 | 00 | 00 | 00 | 00 | 00 | 00 | 00 | 00 | 00 | 00 | 00 | 00 | 00 | 00 | 00 | 00       | -SPD Write & Comp                                                                         |
|     |    | Υ. | _  |    |    |    |    |    |    |    |    |    |    |    |    | -        |                                                                                           |

- A Load / Save SPD code.
- **B** Undo changes.
- **C** Table1 Read-Only / Write-Enable switch.
- **D** Table1: display and edit current SPD code.
  - (a) Mouse operations: select, right-click menu, double-click to edit...etc.
  - (b) Cursor: auto-display the relevant information when stopping over each byte.

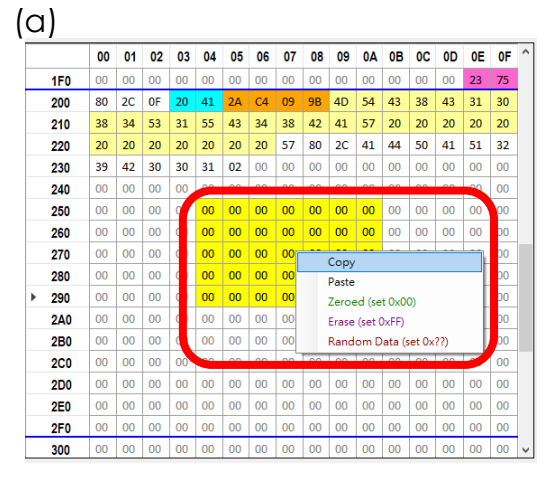

|   |     | 00 | 01 | 02 | 03 | 04 | 05   | 06    | 07    | 08    | 09   | 0A | 0B | 0C | 0D | 0E | 0F | ' |
|---|-----|----|----|----|----|----|------|-------|-------|-------|------|----|----|----|----|----|----|---|
| ۲ | 1F0 | 00 | 00 | 00 | 00 | 00 | 00   | 00    | 00    | 00    | 00   | 00 | 00 | 00 | 00 | 23 | 75 |   |
|   | 200 | 80 | 2C | 0F | 20 | 4  | DD   | R5 SI | ORAN  | I SPD |      | 14 | 43 | 38 | 43 | 31 | 30 |   |
|   | 210 | 38 | 34 | 53 | 31 | 5  | Byt  | e517  | (0x20 | 5)    |      | 7  | 20 | 20 | 20 | 20 | 20 |   |
|   | 220 | 20 | 20 | 20 | 20 | 2  | - Mc | dula  | Caria | Nue   | har  | 1  | 44 | 50 | 41 | 51 | 32 |   |
|   | 230 | 39 | 42 | 30 | 30 | 3  | SN   | =2A0  | 4099  | В     | 1001 | 0  | 00 | 00 | 00 | 00 | 00 |   |
|   | 240 | 00 | 00 | 00 | 00 | 00 |      |       |       |       |      | 00 | 00 | 00 | 00 | 00 | 00 |   |
|   | 250 | 00 | 00 | 00 | 00 | 00 | 00   | 00    | 00    | 00    | 00   | 00 | 00 | 00 | 00 | 00 | 00 |   |
|   | 260 | 00 | 00 | 00 | 00 | 00 | 00   | 00    | 00    | 00    | 00   | 00 | 00 | 00 | 00 | 00 | 00 |   |
|   | 270 | 00 | 00 | 00 | 00 | 00 | 00   | 00    | 00    | 00    | 00   | 00 | 00 | 00 | 00 | 00 | 00 |   |
|   | 280 | 00 | 00 | 00 | 00 | 00 | 00   | 00    | 00    | 00    | 00   | 00 | 00 | 00 | 00 | 00 | 00 |   |
|   | 290 | 00 | 00 | 00 | 00 | 00 | 00   | 00    | 00    | 00    | 00   | 00 | 00 | 00 | 00 | 00 | 00 |   |
|   | 2A0 | 00 | 00 | 00 | 00 | 00 | 00   | 00    | 00    | 00    | 00   | 00 | 00 | 00 | 00 | 00 | 00 |   |
|   | 2B0 | 00 | 00 | 00 | 00 | 00 | 00   | 00    | 00    | 00    | 00   | 00 | 00 | 00 | 00 | 00 | 00 |   |
|   | 2C0 | 00 | 00 | 00 | 00 | 00 | 00   | 00    | 00    | 00    | 00   | 00 | 00 | 00 | 00 | 00 | 00 |   |
|   | 2D0 | 00 | 00 | 00 | 00 | 00 | 00   | 00    | 00    | 00    | 00   | 00 | 00 | 00 | 00 | 00 | 00 |   |
|   | 2E0 | 00 | 00 | 00 | 00 | 00 | 00   | 00    | 00    | 00    | 00   | 00 | 00 | 00 | 00 | 00 | 00 |   |
|   | 2F0 | 00 | 00 | 00 | 00 | 00 | 00   | 00    | 00    | 00    | 00   | 00 | 00 | 00 | 00 | 00 | 00 |   |
|   | 300 | 00 | 00 | 00 | 00 | 00 | 00   | 00    | 00    | 00    | 00   | 00 | 00 | 00 | 00 | 00 | 00 |   |

E - SPD Work: define serial number, MFG year and week...etc.

| SEDWOIK                 |         |               | 1 |
|-------------------------|---------|---------------|---|
| [SN1] Machine(4) :      | 0000    | 🗌 Auto 🗌 Skip | ) |
| [SN2] Stream(4) :       | 0001    | SN=00000001   |   |
| [WO] SMT(11) :          |         | 🗹 Skip        | ) |
| [WO] TEST(11) :         |         | 🖂 Skip        |   |
| [MFG] Year(2) :         | 22      | 🖂 Auto 🗌 Skip | , |
| [MFG] Week(2) :         | 34      | DT=2234       |   |
| Press Confirm to do dat | a check | ☑ Preview     |   |
|                         |         | ОК            |   |
|                         |         |               | _ |

Select preview to confirm the values:

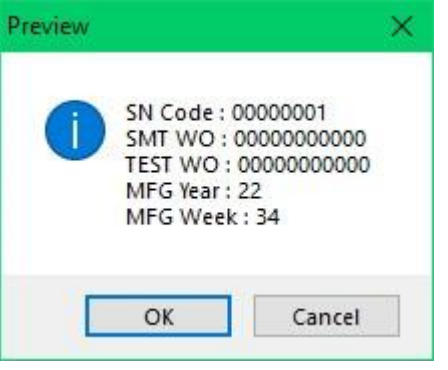

**F** - Write Protect and File Directory settings.

| Current SPD File Directory |                           |                            |                            |
|----------------------------|---------------------------|----------------------------|----------------------------|
| C:\Users\CK-1\Desktop      |                           |                            |                            |
| New SPD File Directory     |                           |                            | Directory Replacement      |
|                            |                           |                            | Į                          |
| rite Protect               |                           |                            |                            |
|                            | User Define               | Block All                  | Clear All                  |
| o bendan                   |                           |                            |                            |
| ☑ Block 0 (0x00 ~ 0x3F)    | ☑ Block 4 (0x100 ~ 0x13F) | ☑ Block 8 (0x200 ~ 0x23F)  | ☑ Block 12 (0x300 ~ 0x33F  |
| ☑ Block 1 (0x40 ~ 0x7F)    | ☑ Block 5 (0x140 ~ 0x17F) | ☑ Block 9 (0x240 ~ 0x27F)  | ☑ Block 13 (0x340 ~ 0x37F) |
| ☑ Block 2 (0x80 ~ 0xBF)    | ☑ Block 6 (0x180 ~ 0x1BF) | ☑ Block 10 (0x280 ~ 0x2BF) | ☑ Block 14 (0x380 ~ 0x3BF  |
| ☑ Block 3 (0xC0 ~ 0xFF)    | ☑ Block 7 (0x1C0 ~ 0x1FF) | ☑ Block 11 (0x2C0 ~ 0x2FF) | ☑ Block 15 (0x3C0 ~ 0x3FF) |
| Block ID: F                | F                         | F                          | F                          |

- G Auto CRC On / Off.
- H Processing speed: Normal / High / Full.

I - Mode: QA / Write & Compare.

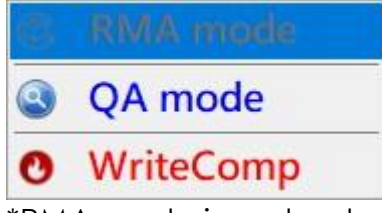

\*RMA mode is under development.

- SPD Write & Comp J - Hotkey setting: set SPACE key as PgUp × lome 3 Tab PaDn My Up w u 0 р End Caps k Pause My Dr Ente d g h sert j ScrLk Dock Shift PrtScn n m Fade Ctrl Alt Help =
- K SPD write protect On / Off.
- L Interface language: Traditional Chinese / English.
- M Table2: status display, result and info of 8 DIMMs, SPD code for comparing with Table1.
- **N** Auto-detect and select DIMMs for programming.
- O 3 ways to manually select DIMM: Select / Unselect All, Separate (select even or odd DIMMs), or Right-click to select single DIMM.
- **P** Full-Copy SPD code: ignore SN and MFG year / week.

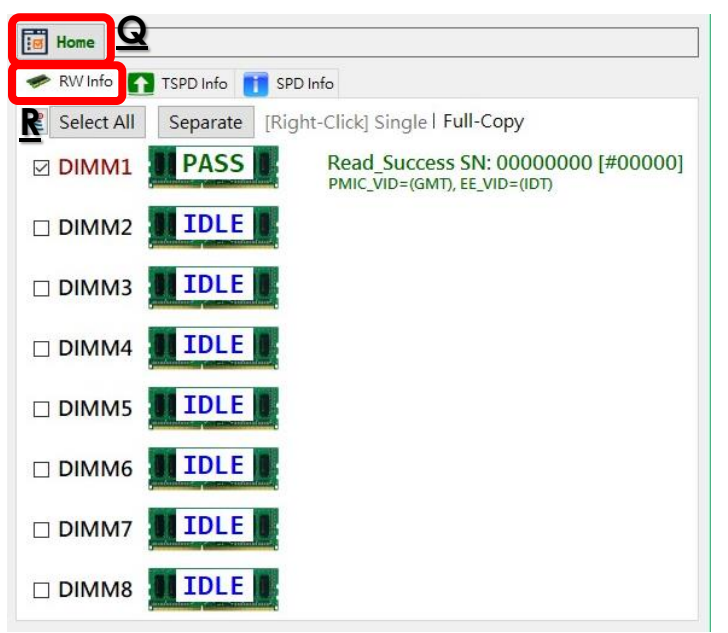

- Q Home: back to RW Info page in Table2.
- **R** RW Info page: display all task results of each DIMM.

| IN In SPD Info                                         |   |
|--------------------------------------------------------|---|
| Com1. Com2. Com3. Com4. Com5. Com6. Com7. Com8. MT     |   |
| 00.logtime: 2022/08/24 19:59:14.296                    | ^ |
| 01.com: 1                                              |   |
| 02.mt_sn: 000000000                                    |   |
| 03.mt_hash: E0                                         |   |
| 04.mtver: v4.20                                        |   |
| 05.appver: v5.0.0.2                                    |   |
| 06.userid: desktop-mg5841k                             |   |
| 07.isoem: False                                        |   |
| 08.spd_date: 2234                                      |   |
| 09.spd_sn: 00000000                                    |   |
| 10.spd_smt: NA                                         |   |
| 11.spd_test: NA                                        |   |
| 12.spd_bin: NA                                         |   |
| 13.isxmp: True                                         |   |
| 14.spd_moduleinfo: DDR5-4800-2048Mbx8-16GB-1.10V-UDIMM |   |
| 15 and timing: 28-38-38-70                             | × |

- **S** TSPD Info displays the task log of each DIMM.
- **T** Page Up / down.
- **U** To select DIMM separately from 1 to 8 for relevant task information.

| D Info Refresh        | XMP1 XMP2 XMP3 1 2 3 4 5 6 7 8                   | VV |  |  |  |  |  |  |  |  |  |  |
|-----------------------|--------------------------------------------------|----|--|--|--|--|--|--|--|--|--|--|
| Item Name             | Description X                                    | ^  |  |  |  |  |  |  |  |  |  |  |
| Module Specification  | DDR5-4800-2048Mbx8-16GB-1.10V-UDIMM              |    |  |  |  |  |  |  |  |  |  |  |
| CL-tRCD-tRP-tRAS      | 38-38-38-70 (15.808ns/15.808ns/15.808ns/29.12ns) |    |  |  |  |  |  |  |  |  |  |  |
| RC                    | 116 (48ns) @tRC>tRP+tRAS(108)                    |    |  |  |  |  |  |  |  |  |  |  |
| RFC1/2/sb             | 295ns/160ns/130ns                                |    |  |  |  |  |  |  |  |  |  |  |
| L Supported           | 22,26,28,30,32,36,38                             |    |  |  |  |  |  |  |  |  |  |  |
| odule Speed           | 4800Mhz (4807.692)                               |    |  |  |  |  |  |  |  |  |  |  |
| CKmin                 | 0.416ns                                          |    |  |  |  |  |  |  |  |  |  |  |
| odule Voltage         | VDD=1.10V, VDDQ=1.10V, VPP=1.80V                 |    |  |  |  |  |  |  |  |  |  |  |
| lemory Type           | DDR5_UDIMM                                       |    |  |  |  |  |  |  |  |  |  |  |
| odule Density         | 16GB (8ea)                                       |    |  |  |  |  |  |  |  |  |  |  |
| DRAM Density          | 16384Mb (2048Mbx8)                               |    |  |  |  |  |  |  |  |  |  |  |
| odule Ranks           | 1Rank                                            |    |  |  |  |  |  |  |  |  |  |  |
| Nodule Bus Width      | 64bit                                            |    |  |  |  |  |  |  |  |  |  |  |
| Nanufacture Date      | 2234                                             |    |  |  |  |  |  |  |  |  |  |  |
| Gerial Number         | 00000001                                         |    |  |  |  |  |  |  |  |  |  |  |
| Part Number           | KF548C38-16                                      |    |  |  |  |  |  |  |  |  |  |  |
| Aodule Manufacture ID | 0198 (Kingston)                                  |    |  |  |  |  |  |  |  |  |  |  |
| DRAM Manufacture ID   | 802C (Micron)                                    | Y  |  |  |  |  |  |  |  |  |  |  |

- V SPD Info: display all relevant information of current SPD code (last read or loaded) in Table1.
- W Select DIMM1 to DIMM8.
- **X** XMP profiles.

## **Chapter Four – Operations**

#### <u>Modes</u>

SPD Tool program provides two modes for production which have different functions to operate:

1. Write & Comp mode

| Databa | se:\D | DR5_ | 1R_1 | 024N | 1x16_ | 4800 | MHz | spd | -  | _  | _  | -  | _  |    | C  | Undo | Database Load SPD    | Home                                                                                                    |
|--------|-------|------|------|------|-------|------|-----|-----|----|----|----|----|----|----|----|------|----------------------|----------------------------------------------------------------------------------------------------|
|        | 00    | 01   | 02   | 03   | 04    | 05   | 06  | 07  | 08 | 09 | 0A | 0B | 0C | 0D | OE | 0F ^ |                      | RW Info TSPD Info TSPD Info                                                                                                    |
| 000    | 30    | 10   | 12   | 02   | 04    | 00   | 40  | 42  | 00 | 00 | 00 | 00 | AO | 01 | 07 | 00   | MID: 8598            | Select All Separate [Right-Click] Single   Full-Copy                                                                                                    |
| 010    | 00    | 00   | 00   | 00   | AO    | 01   | F2  | 03  | 7A | 0D | 00 | 00 | 00 | 00 | 80 | 3E   | ICB: 802C (Micron)   |                                                                                                    |
| 020    | 80    | 3E   | 80   | 3E   | 00    | 7D   | 80  | BB  | 30 | 75 | 27 | 01 | A0 | 00 | 82 | 00   | DT/SN: 2214 FF00EBB6 |                                                                                                    |
| 030    | 00    | 00   | 00   | 00   | 00    | 00   | D4  | 00  | 00 | 00 | D4 | 00 | 00 | 00 | D4 | 00   | SMT:                 |                                                                                                    |
| 040    | 00    | 00   | D4   | 00   | 00    | 00   | 88  | 13  | 08 | 88 | 13 | 08 | 20 | 4E | 20 | 10   | TEST:                |                                                                                                    |
| 050    | 27    | 10   | 15   | 34   | 20    | 10   | 27  | 10  | C4 | 09 | 04 | 4C | 1D | 0C | 00 | 00   | PN: DX1G6404Y32AD33  |                                                                                                    |
| 060    | 00    | 00   | 00   | 00   | 00    | 00   | 00  | 00  | 00 | 00 | 00 | 00 | 00 | 00 | 00 | 00   | 1 Auto CRC           |                                                                                                    |
| 070    | 00    | 00   | 00   | 00   | 00    | 00   | 00  | 00  | 00 | 00 | 00 | 00 | 00 | 00 | 00 | 00   | 2 F4 08              |                                                                                                    |
| 080    | 00    | 00   | 00   | 00   | 00    | 00   | 00  | 00  | 00 | 00 | 00 | 00 | 00 | 00 | 00 | 00   | 3 XMP CRC            |                                                                                                    |
| 090    | 00    | 00   | 00   | 00   | 00    | 00   | 00  | 00  | 00 | 00 | 00 | 00 | 00 | 00 | 00 | 00   |                      |                                                                                                    |
| 0A0    | 00    | 00   | 00   | 00   | 00    | 00   | 00  | 00  | 00 | 00 | 00 | 00 | 00 | 00 | 00 | 00   | [Speed]              |                                                                                                    |
| 0B0    | 00    | 00   | 00   | 00   | 00    | 00   | 00  | 00  | 00 | 00 | 00 | 00 | 00 | 00 | 00 | 00   | Full                 |                                                                                                    |
| 000    | 10    | 00   | 86   | 32   | 80    | 14   | 80  | B3  | 82 | 20 | 00 | 00 | 00 | 00 | 00 | 00   | + DIMM1 CDD D        |                                                                                                    |
| 0D0    | 00    | 00   | 00   | 00   | 00    | 00   | 00  | 00  | 00 | 00 | 00 | 00 | 00 | 00 | 00 | 00   | T+ Unlock SPD Read   |                                                                                                    |
| 0E0    | 00    | 00   | 00   | 00   | 00    | 00   | 11  | 01  | 02 | 81 | 00 | 22 | 00 | 00 | 00 | 00   | G Lash CBD Comp      |                                                                                                    |
| 0F0    | 00    | 00   | 00   | 00   | 00    | 00   | 00  | 00  | 00 | 00 | 00 | 00 | 00 | 00 | 00 | 00   | SPD Comp             | Section of the section of the sectio |
| 100    | 00    | 00   | 00   | 00   | 00    | 00   | 00  | 00  | 00 | 00 | 00 | 00 | 00 | 00 | 00 | 00   | COD WIN O Com        |                                                                                                    |

Under Write & Comp mode, all functions are accessible without any restrictions. The program will execute SPD code writing and comparing at the same time.

2. QA mode

| PD Datah | ase:\D | DR5 | 1R 1   | 0241 | Ax16  | 4800  | MHz    | spd |     |    |     | -   |    | -  | C   | Undo       | Database Load SPD    | Home                                                                                                    |
|----------|--------|-----|--------|------|-------|-------|--------|-----|-----|----|-----|-----|----|----|-----|------------|----------------------|----------------------------------------------------------------------------------------------------|
|          | 00     | 01  | 02     | 02   | 0.4   | 05    | 06     | 07  | 0.9 | 00 | 0.0 | 0.0 | 00 | 00 | 0E  | 05 0       |                      | RWInfo TSDD Info E SDD Info                                                                                                    |
| 450      | 00     | 00  | 02     | 00   | 04    | 00    | 00     | 00  | 00  | 00 | 00  | 00  | 00 | 00 | EA  | 02         |                      |                                                                                                    |
| 200      | 85     | 98  | 00     | 22   | 34    | 00    | 00     | 00  | 00  | 44 | 58  | 31  | 47 | 36 | 34  | 30         | MID: 8596            | Select All Separate [Right-Click] Single   Full-Copy                                                                                                    |
| 210      | 34     | 59  | 33     | 32   | 41    | 44    | 33     | 44  | 20  | 20 | 20  | 20  | 20 | 20 | 20  | 20         | DT/SN: 2234 00000000 |                                                                                                    |
| 220      | 20     | 20  | 20     | 20   | 20    | 20    | 20     | 58  | 80  | 20 | 41  | 42  | 5A | 41 | 40  | 4A         | SMT:                 | Contraction of the second second se                                                                                                    |
| 230      | 59     | 50  | 30     | 30   | 31    | 00    | 00     | 00  | 00  | 00 | 00  | 00  | 00 | 00 | 00  | 00         | TEST:                |                                                                                                    |
| 240      | 00     | -   | 10     | 1.00 | -     |       | 00     | 00  | 00  | 00 | 66  | 100 | 10 | 90 | 10  | 100        | PN: DX1G6404Y32AD33  | Protocol and Protocol and Pro |
| 250      | 00     | 00  | 00     | 00   | 00    | 00    | 00     | 00  | 00  | 00 | 00  | 00  | 00 | 00 | 00  | 00         | Auto CRC             |                                                                                                    |
| 260      | 00     | 00  | 00     | 00   | 00    | 00    | 00     | 00  | 00  | 00 | 00  | 00  | 00 | 00 | 00  | 00         | 2 F4 98              |                                                                                                    |
| 270      | 00     | 00  | 00     | 00   | 00    | 00    | 00     | 00  | 00  | 00 | 00  | 00  | 00 | 00 | 00  | 00         | 3 XMP CRC            |                                                                                                    |
| 280      | 0C     | 4A  | 30     | 01   | 01    | 80    | B3     | 01  | 02  | 00 | 00  | 00  | 00 | 00 | 34  | 38         |                      |                                                                                                    |
| 290      | 30     | 30  | 20     | 43   | 4C    | 34    | 30     | 20  | 20  | 20 | 20  | 20  | 20 | 20 | 00  | 00         | [Speed]              |                                                                                                    |
| 2A0      | 00     | 00  | 00     | 00   | 00    | 00    | 00     | 00  | 00  | 00 | 00  | 00  | 00 | 00 | 00  | 00         | Full                 |                                                                                                    |
| 2B0      | 00     | 00  | 00     | 00   | 00    | 00    | 00     | 00  | 00  | 00 | 00  | 00  | 00 | 00 | 25  | 34         | + DIMME COD Dead     |                                                                                                    |
| 2C0      | 30     | 22  | 22     | 00   | 25    | A0    | 01     | 7A  | 0D  | 00 | 00  | 00  | 00 | 00 | 41  | 80         | T+ Unlock SPD Read   |                                                                                                    |
| 2D0      | 3E     | 80  | 3E     | 00   | 7D    | 80    | BB     | 30  | 72  | 27 | 01  | A0  | 00 | 82 | 00  | 00         | A Lock SPD Comp      |                                                                                                    |
| 2E0      | 00     | 00  | 00     | 00   | 00    | 00    | 00     | 00  | 00  | 00 | 00  | 00  | 00 | 00 | 00  | .00        | E and one comp       |                                                                                                    |
| 2F0      | 00     | 00  | 00     | 00   | 00    | 00    | 00     | 00  | 00  | 00 | 00  | 00  | 02 | 00 | 33  | <b>B</b> 3 | SPD Write & Comp     |                                                                                                    |
| 300      | 00     | 00  | 00     | 00   | 00    | 00    | 00     | 00  | 00  | 00 | 00  | 00  | 00 | 00 | 00  | 00         |                      |                                                                                                    |
| QA m     | ode    |     | X      | ×    | Ho    | tkey  | OFF    |     |     |    |     |     |    |    |     | SN 0       | 0000001 PASS: 0 FAI  | L: 0 TOTAL: 0 Table1 RO WP OFF 🜍 Online • DDR5 • en-US • v5.0.                                                                                                    |
|          |        | 1   | 1      |      |       |       |        |     |     |    |     |     |    |    |     |            |                      |                                                                                                    |
|          |        |     |        | -    |       | -     |        |     |     |    |     |     |    |    |     |            |                      |                                                                                                    |
|          |        | •   | ate SN | C)   | песк  | Date  | 9 62 5 | IN. |     |    |     |     |    |    |     |            |                      |                                                                                                    |
|          |        | 0   | ato 🗙  | C    | heck  | Date  | e only | Ý   |     |    |     |     |    |    |     |            |                      |                                                                                                    |
|          |        | 3   | SN SN  | C    | heck  | SN d  | only   |     |     |    |     |     |    |    |     |            |                      |                                                                                                    |
|          |        | -   |        | l ci | cin D | ato 8 | 2. CM  |     | *   |    | ~~  | ~ ~ |    |    | f a |            |                      | ha ana al a a starl na maala a s                                                                                                    |

Under QA mode, SPD Write & Comp is restricted while Check Date & SN will be accessible.

#### Load and Read SPD Code

SPD Tool provides two ways to get SPD code: 1) load from file or 2) read from module (EEPROM).

1. Load SPD from file

А

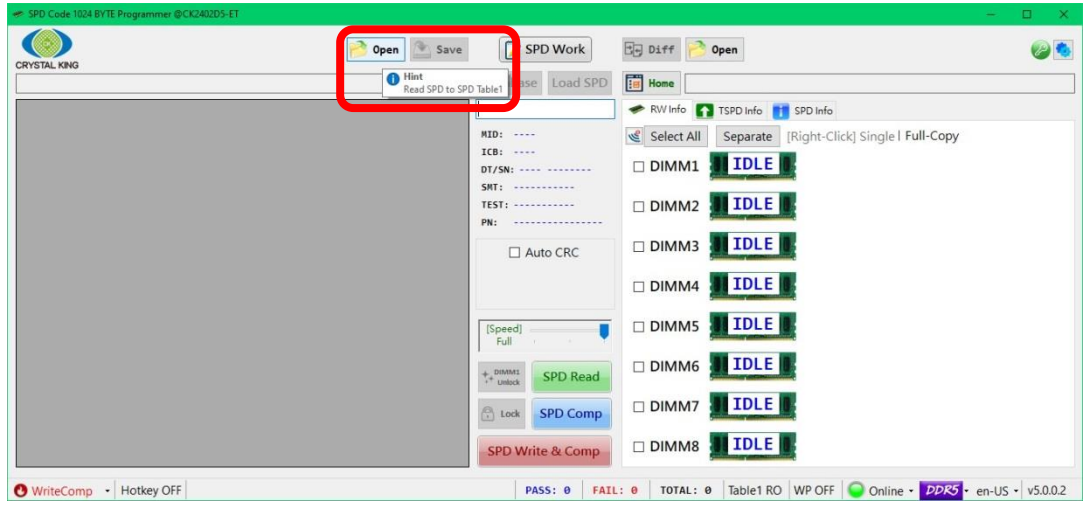

\*Currently supported file format: .spd and .txt

Here will be displayed all messages regarding user's operation, including elapsed time.

|          | la     | ible | 1 Loa | id O | K - [ | DR: | 5       |    |    |    |    | C  | 0  | pen |    | Save | SPD Work                                                                |  |
|----------|--------|------|-------|------|-------|-----|---------|----|----|----|----|----|----|-----|----|------|-------------------------------------------------------------------------|--|
| PD libra | ry\DDF | R5_1 | IR_20 | 48Mx | 8_48  | DOW | -lz.spc | 1  |    |    |    |    |    |     | Ċ  | Undo | Database Load SPD III Home                                              |  |
|          | 00     | C    | 02    | 03   | 04    | 05  | 06      | 07 | 08 | 09 | 0A | 0B | 0C | 0D  | 0E | 0F ^ | Input WorkOrder 🛛 🛹 RW Info 👔 TSPD Info 📋 SPD Info                      |  |
| 1F0      | 00     | 0    | 00    | 00   | 00    | 00  | 00      | 00 | 00 | 00 | 00 | 00 | 00 | 00  | D5 | 35   | MID: 802C (Micron) Celect All Separate [Right-Click] Single   Full-Copy |  |
| 200      | 80     | 2    | 00    | 21   | 48    |     |         |    | 1F | 44 | 58 | 32 | 47 | 36  | 34 | 30   | ICB: 802C (Micron)                                                      |  |
| 210      | 38     | 5    | 33    | 32   | 41    | 44  | 32      | 4A | 20 | 20 | 20 | 20 | 20 | 20  | 20 | 20   | DT/SN: 2148 0000001F                                                    |  |
| 220      | 20     | 2    | 20    | 20   | 20    | 20  | 20      | 58 | 80 | 2C | 41 | 42 | 5A | 41  | 4C | 4A   | SMT:                                                                    |  |
| 230      | 37     | 4    | 30    | 30   | 31    | 00  | 00      | 00 | 00 | 00 | 00 | 00 | 00 | 00  | 00 | 00   |                                                                         |  |
| 240      | 00     | 0    | 00    | 00   | 00    | 00  | 00      | 00 | 00 | 00 | 00 | 00 | 00 | 00  | 00 | 00   | PN: UX2G6408Y3ZAUZ3                                                     |  |
| 250      | 00     | 0    | 00    | 00   | 00    | 00  | 00      | 00 | 00 | 00 | 00 | 00 | 00 | 00  | 00 | 00   | Auto CRC DIMM3 DILLE                                                    |  |
| 260      | 00     | 0    | 00    | 00   | 00    | 00  | 00      | 00 | 00 | 00 | 00 | 00 | 00 | 00  | 00 | 00   | 2 D5 35                                                                 |  |
| 270      | 00     | 0    | 00    | 00   | 00    | 00  | 00      | 00 | 00 | 00 | 00 | 00 | 00 | 00  | 00 | 00   |                                                                         |  |
| 280      | 00     | 0    | 00    | 00   | 00    | 00  | 00      | 00 | 00 | 00 | 00 | 00 | 00 | 00  | 00 | 00   |                                                                         |  |
| 290      | 00     | 0    | 00    | 00   | 00    | 00  | 00      | 00 | 00 | 00 | 00 | 00 | 00 | 00  | 00 | 00   | [Speed] DIMM5 III DLE                                                   |  |
| 2A0      | 00     | 0    | 00    | 00   | 00    | 00  | 00      | 00 | 00 | 00 | 00 | 00 | 00 | 00  | 00 | 00   | Full                                                                    |  |
| 2B0      | 00     | 0    | 00    | 00   | 00    | 00  | 00      | 00 | 00 | 00 | 00 | 00 | 00 | 00  | 00 | 00   | + DIMMS SPD Read                                                        |  |
| 2C0      | 00     | 0    | 00    | 00   | 00    | 00  | 00      | 00 | 00 | 00 | 00 | 00 | 00 | 00  | 00 | 00   | * Unlock                                                                |  |
| 200      | 00     | 0    | 00    | 00   | 00    | 00  | 00      | 00 | 00 | 00 | 00 | 00 | 00 | 00  | 00 | 00   |                                                                         |  |
| 2E0      | 00     | 0    | 00    | 00   | 00    | 00  | 00      | 00 | 00 | 00 | 00 | 00 | 00 | 00  | 00 | 00   |                                                                         |  |
| 210      | 00     | 0    | 00    | 00   | 00    | 00  | 00      | 00 | 00 | 00 | 00 | 00 | 00 | 00  | 00 | 00   | SPD Write & Comp DIMM8 III IDLE                                         |  |
| 300      | 00     | U    | 00    | 00   | 00    | 00  | 00      | 00 | 00 | 00 | 00 | 00 | 00 | 00  | 00 | 00 ¥ |                                                                         |  |

The file source path will be indicated in this column.

2. Read from module (EEPROM)

| STAL KI | K<br>IG | ead | Oper | ratio | n, Us | se II | me: | 0.44 | 3 sec | 2  |    |    | 0  | pen |    | Save | SPD Work             | Ciej Ditt Open                                       |
|---------|---------|-----|------|-------|-------|-------|-----|------|-------|----|----|----|----|-----|----|------|----------------------|------------------------------------------------------|
| 15      |         |     |      |       |       |       |     |      |       |    |    |    |    |     | C  | Undo | Database Load SPD    | Home                                                 |
|         | 00      | 01  | 02   | 03    | 04    | 05    | 06  | 07   | 80    | 09 | 0A | 0B | 0C | 0D  | 0E | OF ^ | Input WorkOrder      | 🛷 RW Info 🛛 TSPD Info 📑 SPD Info                     |
| 1F0     | 00      | 00  | 00   | 00    | 00    | 00    | 00  | 00   | 00    | 00 | 00 | 00 | 00 | 00  | F9 | 27   | MID: 0198 (Kingston) | Select All Separate [Right-Click] Single   Full-Copy |
| 200     | 01      | 98  | 00   | 22    | 34    |       |     |      |       | 4B | 46 | 35 | 34 | 38  | 43 | 33   | ICB: 802C (Micron)   |                                                      |
| 210     | 38      | 2D  | 31   | 36    | 20    | 20    | 20  | 20   | 20    | 20 | 20 | 20 | 20 | 20  | 20 | 20   | DT/SN: 2234 00000000 | PMIC VID=(GMT) EE VID=(IDT)                          |
| 220     | 20      | 20  | 20   | 20    | 20    | 20    | 20  | 00   | 80    | 2C | 41 | 00 | 00 | 00  | 00 | 00   | SMT:                 | TOLE                                                 |
| 230     | 00      | 00  | 00   | 00    | 00    | 00    | 00  | 00   | 00    | 00 | 00 | 00 | 00 | 00  | 00 | 00   | TEST:                |                                                      |
| 40      | 00      | 00  | 00   | 00    | 00    | 00    | 00  | 00   | 00    | 00 | 00 | 00 | 00 | 00  | 00 | 00   | PN: KF548C38-16      |                                                      |
| 50      | 00      | 00  | 00   | 00    | 00    | 00    | 00  | 00   | 00    | 00 | 00 | 00 | 00 | 00  | 00 | 00   | Auto CRC             |                                                      |
| 260     | 00      | 00  | 00   | 00    | 00    | 00    | 00  | 00   | 00    | 00 | 00 | 00 | 00 | 00  | 00 | 00   | 2 F9 27              |                                                      |
| 270     | 00      | 00  | 00   | 00    | 00    | 00    | 00  | 00   | 00    | 00 | 00 | 00 | 00 | 00  | 00 | 00   | XMP CRC              |                                                      |
| 80      | 0C      | 4A  | 30   | 01    | 01    | 80    | B3  | 01   | 03    | 00 | 00 | 00 | 00 | 00  | 50 | 72   |                      |                                                      |
| 90      | 6F      | 66  | 69   | 6C    | 65    | 20    | 31  | 20   | 55    | 6C | 74 | 72 | 61 | 0D  | 50 | 72   | [Speed]              |                                                      |
| AO      | 6F      | 66  | 69   | 6C    | 65    | 20    | 32  | 20   | 55    | 6C | 74 | 72 | 61 | 0D  | 50 | 72   | Full                 |                                                      |
| B0      | 6F      | 66  | 69   | 6C    | 65    | 20    | 33  | 20   | 55    | 6C | 74 | 72 | 61 | OD  | AD | 2F   | + DIMMI SPD Read     |                                                      |
| C0      | 30      | 22  | 22   | 00    | 60    | A0    | 01  | 7A   | 03    | 00 | 00 | 00 | 00 | C0  | 3D | CO   | +* Unlock            |                                                      |
| 2D0     | 3D      | CO  | 3D   | CO    | 71    | 80    | BB  | 30   | 75    | 27 | 01 | A0 | 00 | 82  | 00 | 00   | C Lock SPD Comp      |                                                      |
| EO      | 00      | 00  | 00   | 00    | 00    | 00    | 00  | 00   | 00    | 00 | 00 | 00 | 00 | 00  | 00 | 60   |                      |                                                      |
| 21-0    | 00      | 00  | 00   | 00    | 00    | 00    | 00  | 00   | 00    | 00 | 00 | 00 | 00 | 00  | 35 | 03   | SPD Write & Comp     |                                                      |

**<u>Step 1</u>**: Insert properly memory module or test fixture with EEPROM into the DIMM connector of SPD programmer.

**<u>Step 2</u>**: Click on and then the result will be displayed in Table2 as figure above.

#### SPD Code Programming

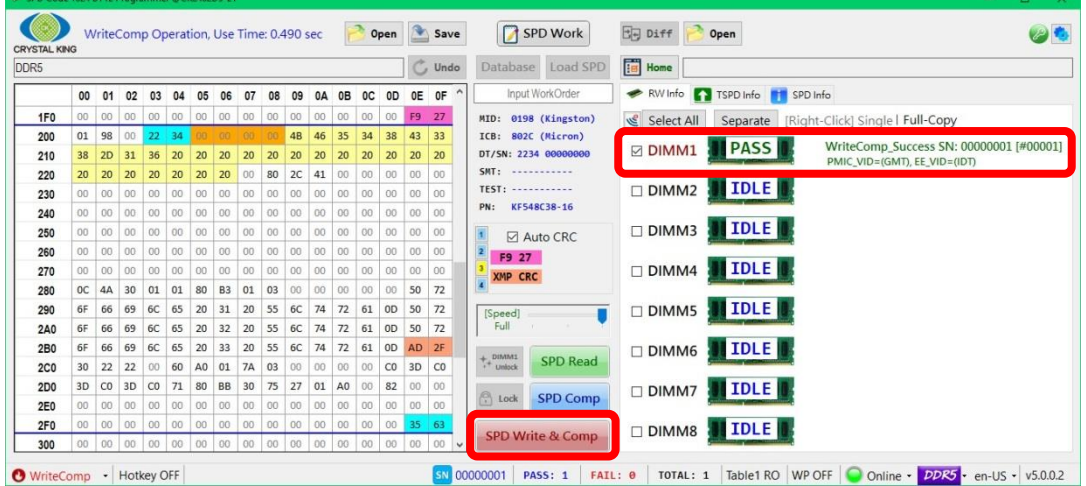

**<u>Step 1</u>**: Insert properly memory module or test fixture with EEPROM into the DIMM connector of SPD programmer.

**<u>Step 2</u>**: Load SPD code from file or read from module (EEPROM).

<u>Step 3</u>: Click on <u>SPD Write & Comp</u>. If the result is successful, it will show PASS on the icon.

#### Write Protect

SPD Tool can run SPD code programming with write protect settings.

1. Set Write Protect

| 5   |    | _  |    |    |    |    |    |    |    |    |    |    |    | 1  | C  | Undo | Database Load SPD    | Home                                                                                                    |
|-----|----|----|----|----|----|----|----|----|----|----|----|----|----|----|----|------|----------------------|----------------------------------------------------------------------------------------------------|
|     | 00 | 01 | 02 | 03 | 04 | 05 | 06 | 07 | 08 | 09 | 0A | 0B | 0C | 0D | 0E | 0F ^ | Input WorkOrder      | RW Info TSPD Info 📑 SPD Info                                                                                                    |
| 1F0 | 00 | 00 | 00 | 00 | 00 | 00 | 00 | 00 | 00 | 00 | 00 | 00 | 00 | 00 | F9 | 27   | MID: 0198 (Kingston) | Select All Separate [Right-Click] Single   Full-Copy                                                                                                    |
| 200 | 01 | 98 | 00 | 22 | 34 |    |    |    | 01 | 4B | 46 | 35 | 34 | 38 | 43 | 33   | ICB: 802C (Micron)   |                                                                                                    |
| 210 | 38 | 2D | 31 | 36 | 20 | 20 | 20 | 20 | 20 | 20 | 20 | 20 | 20 | 20 | 20 | 20   | DT/SN: 2234 00000001 | DIMM1 PASS Read_Success SN: 00000001 [#000                                                                                                    |
| 220 | 20 | 20 | 20 | 20 | 20 | 20 | 20 | 00 | 80 | 2C | 41 | 00 | 00 | 00 | 00 | 00   | SMT:                 |                                                                                                    |
| 230 | 00 | 00 | 00 | 00 | 00 | 00 | 00 | 00 | 00 | 00 | 00 | 00 | 00 | 00 | 00 | 00   | TEST:                |                                                                                                    |
| 240 | 00 | 00 | 00 | 00 | 00 | 00 | 00 | 00 | 00 | 00 | 00 | 00 | 00 | 00 | 00 | 00   | PN: KF548C38-16      |                                                                                                    |
| 250 | 00 | 00 | 00 | 00 | 00 | 00 | 00 | 00 | 00 | 00 | 00 | 00 | 00 | 00 | 00 | 00   | Auto CRC             |                                                                                                    |
| 260 | 00 | 00 | 00 | 00 | 00 | 00 | 00 | 00 | 00 | 00 | 00 | 00 | 00 | 00 | 00 | 00   | 2 F9 27              |                                                                                                    |
| 270 | 00 | 00 | 00 | 00 | 00 | 00 | 00 | 00 | 00 | 00 | 00 | 00 | 00 | 00 | 00 | 00   | 3 XMP CRC            |                                                                                                    |
| 280 | 0C | 4A | 30 | 01 | 01 | 80 | B3 | 01 | 03 | 00 | 00 | 00 | 00 | 00 | 50 | 72   |                      |                                                                                                    |
| 290 | 6F | 66 | 69 | 6C | 65 | 20 | 31 | 20 | 55 | 6C | 74 | 72 | 61 | 0D | 50 | 72   | [Speed]              |                                                                                                    |
| 2A0 | 6F | 66 | 69 | 6C | 65 | 20 | 32 | 20 | 55 | 6C | 74 | 72 | 61 | 0D | 50 | 72   | Full                 | Support and the support of the support of the suppo |
| 2B0 | 6F | 66 | 69 | 6C | 65 | 20 | 33 | 20 | 55 | 6C | 74 | 72 | 61 | 0D | AD | 2F   |                      |                                                                                                    |
| 2C0 | 30 | 22 | 22 | 00 | 60 | A0 | 01 | 7A | 03 | 00 | 00 | 00 | 00 | C0 | 3D | CO   | SPD Read             | Section and the section of the section of the secti |
| 2D0 | 3D | CO | 3D | C0 | 71 | 80 | BB | 30 | 75 | 27 | 01 | A0 | 00 | 82 | 00 | 00   | O                    |                                                                                                    |
| 2E0 | 00 | 00 | 00 | 00 | 00 | 00 | 00 | 00 | 00 | 00 | 00 | 00 | 00 | 00 | 00 | 00   | Look SPD Comp        |                                                                                                    |
| 2F0 | 00 | 00 | 00 | 00 | 00 | 00 | 00 | 00 | 00 | 00 | 00 | 00 | 00 | 00 | 35 | 63   | COD Marine & Comp    |                                                                                                    |
| 300 | 00 | 00 | 00 | 00 | 00 | 00 | 00 | 00 | 00 | 00 | 00 | 00 | 00 | 00 | 00 | 00 🗸 | SPD write & Comp     |                                                                                                    |

**<u>Step 1</u>**: Turn on WP. Then and will be accessible. Remember to check the write protect settings.

**<u>Step 2</u>**: To set WP to module, click on . If the processing is successful, the result will be display as below in Table2.

Select All Separate [Right-Click] Single | Full-Copy Read\_Success SN: 00000000 [#00000] [WP Lock] Success 

2. Unset Write Protect

Only DIMM1 can unlock SPD code write protect. Click DIMM1 Unlock, and then it will show:

Select All Separate [Right-Click] Single | Full-Copy

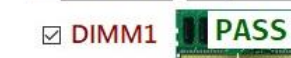

Read\_Success SN: 00000000 [#00000] [WP Unlock] Success

#### SPD Code Editing

SPD Tool is able to edit SPD code and save the data modified to file.

| AL KIN | 3  | inco | -om | P OF | i ai | 1011, | USE |    | 0.0.4 | 50 3 | ec. | C  | 0  | Pell |    | Joave | JI SPD WORK          |                                                      |
|--------|----|------|-----|------|------|-------|-----|----|-------|------|-----|----|----|------|----|-------|----------------------|------------------------------------------------------|
|        |    |      |     |      |      |       |     |    |       |      |     |    |    |      | C  | Undo  | Database Load SP     | Home Home                                            |
|        | 00 | 01   | 02  | 03   | 04   | 05    | 06  | 07 | 08    | 09   | 0A  | 0B | 0C | 0D   | 0E | OF '  | ^                    | 🛹 RW Info 🛐 TSPD Info 📑 SPD Info                     |
| FO     | 00 | 00   | 00  | 00   | 00   | 00    | 00  | 00 | 00    | 00   | 00  | 00 | 00 | 00   | F9 | 27    | MID: 0198 (Kingston) | Select All Separate [Right-Click] Single   Full-Copy |
| 00     | 01 | 98   | 00  | 22   | 34   |       |     |    |       | 4B   | 46  | 35 | 34 | 38   | 43 | 33    | ICB: 802C (Micron)   |                                                      |
| 10     | 38 | 2D   | 31  | 36   | 20   | 20    | 20  | 20 | 20    | 20   | 20  | 20 | 20 | 20   | 20 | 20    | DT/SN: 2234 00000000 |                                                      |
| 20     | 20 | 20   | 20  | 20   | 20   | 20    | 20  | 00 | 80    | 2C   | 41  | 00 | 00 | 00   | 00 | 00    | SMT:                 |                                                      |
| 30     | 00 | 00   | 00  | 00   | 00   | 00    | 00  | 00 | 00    | 00   | 00  | 00 | 00 | 00   | 00 | 00    | TEST:                |                                                      |
| 40     | 00 | 00   | 00  | 00   | 00   | 00    | 00  | 00 | 00    | 00   | 00  | 00 | 00 | 00   | 00 | 00    | PN: KF548C38-16      |                                                      |
| 50     | 00 | 00   | 00  | 00   | 00   | 00    | 00  | 00 | 00    | 00   | 00  | 00 | 00 | 00   | 00 | 00    | Auto CRC             |                                                      |
| 60     | 00 | 00   | 00  | 00   | 00   | 00    | 00  | 00 | 00    | 00   | 00  | 00 | 00 | 00   | 00 | 00    | 2 F9 27              |                                                      |
| 70     | 00 | 00   | 00  | 00   | 00   | 00    | 00  | 00 | 00    | 00   | 00  | 00 | 00 | 00   | 00 | 00    | 3 XMP CRC            |                                                      |
| 80     | 0C | 4A   | 30  | 01   | 01   | 80    | B3  | 01 | 03    | 00   | 00  | 00 | 00 | 00   | 50 | 72    |                      |                                                      |
| 90     | 6F | 66   | 69  | 6C   | 65   | 20    | 31  | 20 | 55    | 6C   | 74  | 72 | 61 | 0D   | 50 | 72    | [Speed]              |                                                      |
| A0     | 6F | 66   | 69  | 6C   | 65   | 20    | 32  | 20 | 55    | 6C   | 74  | 72 | 61 | 0D   | 50 | 72    | Full                 | Contracting of the Contraction of Contraction        |
| B0     | 6F | 66   | 69  | 6C   | 65   | 20    | 33  | 20 | 55    | 6C   | 74  | 72 | 61 | 0D   | AD | 2F    | A DIMMI              |                                                      |
| CO     | 30 | 22   | 22  | 00   | 60   | A0    | 01  | 7A | 03    | 00   | 00  | 00 | 00 | C0   | 3D | C0    | T+ Unlock SPD Read   |                                                      |
| DO     | 3D | C0   | 3D  | C0   | 71   | 80    | BB  | 30 | 75    | 27   | 01  | A0 | 00 | 82   | 00 | 00    | CDD Com              |                                                      |
| E0     | 00 | 00   | 00  | 00   | 00   | 00    | 00  | 00 | 00    | 00   | 00  | 00 | 00 | 00   | 00 | 00    | I LOCK SPD COM       |                                                      |
| FO     | 00 | 00   | 00  | 00   | 00   | 00    | 00  | 00 | 00    | 00   | 00  | 00 | 00 | 00   | 35 | 63    | CDD Write & Com      |                                                      |
| 00     | 00 | 00   | 00  | 00   | 00   | 00    | 00  | 00 | 00    | 00   | 00  | 00 | 00 | 00   | 00 | 00    | SPD write & Comp     |                                                      |

Step 1: Turn on Table1 WE (Write Enable).

**<u>Step 2</u>**: Double-click or press Enter to access the byte to edit displayed in Table 1.

**<u>Step 3</u>**: The changes can be saved to file by clicking on save or written directly to module(s).

| Save As                                                                                                    |                                                                                                    |                                                         |                              |                      | ×              |
|----------------------------------------------------------------------------------------------------|----------------------------------------------------------------------------------------------------|---------------------------------------------------------|------------------------------|----------------------|----------------|
| $\leftarrow \rightarrow \sim \uparrow$                                                                                                    | → SPD_TOOL (D:) → SPD library                                                                                                    |                                                         | ~                            | ر الم                | SPD library    |
| Organize 👻 New                                                                                                    | w folder                                                                                                    |                                                         |                              |                      | 8== <b>- ?</b> |
| <ul> <li>Desktop</li> <li>Documents</li> <li>Downloads</li> <li>Music</li> <li>Pictures</li> <li>Videos</li> <li>Local Disk (C;)</li> <li>SPD_TOOL (D:)</li> <li>SPD_TOOL (D:)</li> <li>SPD_TOOL (D:)</li> <li>SPD_TOOL (D:)</li> </ul> | <ul> <li>Name</li> <li>DDR5_1R_1024Mx16_4800MHz</li> <li>DDR5_1R_2048Mx8_4800MHz</li> <li>DDR5_1R_2048Mx8_4800MHz</li> <li>)</li> </ul> | Date modified<br>6/20/2022 3:30 PM<br>6/20/2022 3:45 PM | Type<br>SPD File<br>SPD File | Size<br>4 KB<br>4 KB |                |
| File name:<br>Save as type:                                                                                                    | DDR5_202208251404<br>SPD Files<br>SPD Files                                                                                             |                                                         |                              |                      | ~              |
| ∧ Hide Folders                                                                                                    |                                                                                                    |                                                         |                              | Save                 | Cancel         |

#### <u>Compare</u>

SPD Tool can compare SPD: 1) code from source with code in the current module on DIMM, 2) code from module with code from file, 3) code from file with code from file.

1. Compare SPD code from source (file or module) with code in the current module

| STAL KI | ic C | omp | aret | oper | atio | n, Us | se m | me: ( | J.10. | z sec |    | C  | 0  | pen | <u> </u> | Save | SPD WORK             |                                                      |
|---------|------|-----|------|------|------|-------|------|-------|-------|-------|----|----|----|-----|----------|------|----------------------|------------------------------------------------------|
| R5      |      |     |      |      |      |       |      |       |       |       |    |    |    |     | C        | Undo | Database Load SPD    | Home                                                 |
|         | 00   | 01  | 02   | 03   | 04   | 05    | 06   | 07    | 08    | 09    | 0A | 0B | 0C | 0D  | 0E       | 0F ^ | Input WorkOrder      | 🛷 RW Info 🛛 TSPD Info 📋 SPD Info                     |
| 1F0     | 00   | 00  | 00   | 00   | 00   | 00    | 00   | 00    | 00    | 00    | 00 | 00 | 00 | 00  | F9       | 27   | MID: 0198 (Kingston) | Select All Separate [Right-Click] Single   Full-Copy |
| 200     | 01   | 98  | 00   | 22   | 34   |       |      |       | 01    | 4B    | 46 | 35 | 34 | 38  | 43       | 33   | ICB: 802C (Micron)   | Compare Suscers SNI 0000001 [#0000]                  |
| 210     | 38   | 2D  | 31   | 36   | 20   | 20    | 20   | 20    | 20    | 20    | 20 | 20 | 20 | 20  | 20       | 20   | DT/5N: 2234 00000001 | DIMM1 PASS PMIC_VID=(GMT), EE_VID=(IDT)              |
| 220     | 20   | 20  | 20   | 20   | 20   | 20    | 20   | 00    | 80    | 2C    | 41 | 00 | 00 | 00  | 00       | 00   | SMT:                 | THE                                                  |
| 230     | 00   | 00  | 00   | 00   | 00   | 00    | 00   | 00    | 00    | 00    | 00 | 00 | 00 | 00  | 00       | 00   | TEST:                |                                                      |
| 240     | 00   | 00  | 00   | 00   | 00   | 00    | 00   | 00    | 00    | 00    | 00 | 00 | 00 | 00  | 00       | 00   | PN: KF548C38-16      | TOL 5                                                |
| 250     | 00   | 00  | 00   | 00   | 00   | 00    | 00   | 00    | 00    | 00    | 00 | 00 | 00 | 00  | 00       | 00   | Auto CRC             |                                                      |
| 260     | 00   | 00  | 00   | 00   | 00   | 00    | 00   | 00    | 00    | 00    | 00 | 00 | 00 | 00  | 00       | 00   | 2 F9 27              |                                                      |
| 270     | 00   | 00  | 00   | 00   | 00   | 00    | 00   | 00    | 00    | 00    | 00 | 00 | 00 | 00  | 00       | 00   | 3 XMP CRC            |                                                      |
| 280     | 0C   | 4A  | 30   | 01   | 01   | 80    | B3   | 01    | 03    | 00    | 00 | 00 | 00 | 00  | 50       | 72   |                      |                                                      |
| 290     | 6F   | 66  | 69   | 6C   | 65   | 20    | 31   | 20    | 55    | 6C    | 74 | 72 | 61 | 0D  | 50       | 72   | [Speed]              |                                                      |
| 2A0     | 6F   | 66  | 69   | 6C   | 65   | 20    | 32   | 20    | 55    | 6C    | 74 | 72 | 61 | OD  | 50       | 72   | Full                 |                                                      |
| 280     | 6F   | 66  | 69   | 6C   | 65   | 20    | 33   | 20    | 55    | 6C    | 74 | /2 | 61 | OD  | AD       | 21   | +, DIMM1 SPD Read    |                                                      |
| 200     | 30   | 22  | 22   | 00   | 00   | A0    | 01   | 7A    | 03    | 00    | 00 | 00 | 00 | 00  | 3D       | 00   | 1. Dillock           |                                                      |
| 200     | 30   | 00  | 3D   | 00   | /1   | 80    | BB   | 30    | 15    | 2/    | 01 | AU | 00 | 82  | 00       | 00   | Cock SPD Comp        |                                                      |
| 250     | 00   | 00  | 00   | 00   | 00   | 00    | 00   | 00    | 00    | 00    | 00 | 00 | 00 | 00  | 25       | 62   |                      |                                                      |
| 210     | 00   | 00  | 00   | 00   | 00   | 00    | 00   | 00    | 00    | 00    | 00 | 00 | 00 | 00  | 00       | 00   | SPD Write & Comp     |                                                      |

Get ready the SPD code in Table1 and the module on DIMM, and then click on SPD comp. It will immediately show the result as the figure above. \*\*ATTENTION\*\*: SPD comp will only compare code from file with code in module.

If there are differences, it will diplay as below:

| AL KIN  | C.    | _    | _    |      | _    | _    | _      |    | _  | _  |    |    |    | _  |    |            |                     |                                                      |
|---------|-------|------|------|------|------|------|--------|----|----|----|----|----|----|----|----|------------|---------------------|------------------------------------------------------|
| D libra | ry\DD | R5_1 | R_10 | 24Mx | 16_4 | 800N | 1Hz.sp | pd |    |    |    |    |    |    | C  | Undo       | • Database Load SPD | Home DDR5                                            |
|         | 00    | 01   | 02   | 03   | 04   | 05   | 06     | 07 | 08 | 09 | 0A | 0B | 0C | 0D | 0E | OF ^       | Input WorkOrder     | 🛹 RW Info 🚹 TSPD Info 🚺 SPD Info                     |
| F0      | 00    | 00   | 00   | 00   | 00   | 00   | 00     | 00 | 00 | 00 | 00 | 00 | 00 | 00 | F4 | 08         | MID:                | Select All Separate [Right-Click] Single   Full-Copy |
| 00      | 85    | 9B   | 00   | 22   | 14   | FF   | 00     | EB | B6 | 44 | 58 | 31 | 47 | 36 | 34 | 30         | ICB:                |                                                      |
| 10      | 34    | 59   | 33   | 32   | 41   | 44   | 33     | 4A | 20 | 20 | 20 | 20 | 20 | 20 | 20 | 20         | DT/SN:              | M DIMMI FAIL PMIC_VID=(GMT), EE_VID=(IDT)            |
| 20      | 20    | 20   | 20   | 20   | 20   | 20   | 20     | 58 | 80 | 2C | 41 | 42 | 5A | 41 | 4C | 4A         | SMT:                |                                                      |
| 30      | 59    | 50   | 30   | 30   | 31   | 00   | 00     | 00 | 00 | 00 | 00 | 00 | 00 | 00 | 00 | 00         | PN:                 |                                                      |
| 40      | 00    | 00   | 00   | 00   | 00   | 00   | 00     | 00 | 00 | 00 | 00 | 00 | 00 | 00 | 00 | 00         |                     |                                                      |
| 50      | 00    | 00   | 00   | 00   | 00   | 00   | 00     | 00 | 00 | 00 | 00 | 00 | 00 | 00 | 00 | 00         | Auto CRC            |                                                      |
| 70      | 00    | 00   | 00   | 00   | 00   | 00   | 00     | 00 | 00 | 00 | 00 | 00 | 00 | 00 | 00 | 00         | F4 08               |                                                      |
| 80      | OC    | 44   | 30   | 01   | 01   | 80   | B3     | 01 | 02 | 00 | 00 | 00 | 00 | 00 | 34 | 38         | XMP CRC             |                                                      |
| 90      | 30    | 30   | 20   | 43   | 4C   | 34   | 30     | 20 | 20 | 20 | 20 | 20 | 20 | 20 |    |            | [Speed]             |                                                      |
| A0      | 00    | 00   |      | 00   | 00   | 00   |        | 00 | 00 |    | 00 | 00 |    | 00 |    | 00         | Full                |                                                      |
| B0      | 00    |      | 00   | 00   | 00   | 00   | 00     | 00 |    | 00 | 00 | 00 | 00 |    | 25 | 34         |                     |                                                      |
| CO      | 30    | 22   | 22   | 00   | 25   | A0   | 01     | 7A | 0D | 00 | 00 | 00 | 00 | 00 | 41 | 80         | SPD Read            |                                                      |
| DO      | 3E    | 80   | 3E   | 00   | 7D   | 80   | BB     | 30 | 72 | 27 | 01 | A0 | 00 | 82 | 00 | 00         | CDD Comp            |                                                      |
| E0      | 00    | 00   | 00   | 00   | 00   | 00   | 00     | 00 | 00 | 00 | 00 | 00 | 00 | 00 | 00 | 00         | SPD Comp            | Supported Statement of Statements                    |
| FO      | 00    | 00   | 00   | 00   | 00   | 00   | 00     | 00 | 00 | 00 | 00 | 00 | 02 | 00 | 33 | <b>B</b> 3 | SPD Write & Comp    |                                                      |
| 00      | 00    | 00   | 00   | 00   | 00   | 00   | 00     | 00 | 00 | 00 | 00 | 00 | 00 | 00 | 00 | 00 🖌       | ~                   |                                                      |

\*Click on<sup>1</sup>, and Table2 will jump from RW Info to TSPD Info, showing all different bytes:

| TAL KIN | IG     |      |      |      |      |      |       |    |    |    |    |    |    |    |    |      |             |             |              | 1                    |                                       |
|---------|--------|------|------|------|------|------|-------|----|----|----|----|----|----|----|----|------|-------------|-------------|--------------|----------------------|---------------------------------------|
| D libra | ryIDDI | R5_1 | R_10 | 24Mx | 16_4 | 800N | Hz.sp | d  |    |    |    |    |    |    | C  | Undo | Databas     | e Load SPD  | Home         | DDR5                 |                                       |
|         | 00     | 01   | 02   | 03   | 04   | 05   | 06    | 07 | 08 | 09 | 0A | 0B | 0C | 0D | 0E | 0F ' | Input       | WorkOrder   | 🗩 RW In      | fo 🚺 TSPD            | Info 📑 SPD Info                       |
| IF0     | 00     | 00   | 00   | 00   | 00   | 00   | 00    | 00 | 00 | 00 | 00 | 00 | 00 | 00 | F4 | 08   | MID:        | -           |              | Com1 Com2            | Com3 Com4 Com5 Com5 Com7 Com8 Errors: |
| 200     | 85     | 9B   | 00   | 22   | 14   | FF   | 00    | EB | B6 | 44 | 58 | 31 | 47 | 36 | 34 | 30   | ICB:        | -           | 00 [1m0]     | 01 02 03             | 04 05 06 07 08 09 0A 0B 0C 0D 0E 0F   |
| 210     | 34     | 59   | 33   | 32   | 41   | 44   | 33    | 4A | 20 | 20 | 20 | 20 | 20 | 20 | 20 | 20   | DT/SN:      |             | 000          |                      | 40204262                              |
| 20      | 20     | 20   | 20   | 20   | 20   | 20   | 20    | 58 | 80 | 2C | 41 | 42 | 5A | 41 | 4C | 4A   | SMT:        |             | 010          |                      | 6D@3                                  |
| 30      | 59     | 50   | 30   | 30   | 31   | 00   | 00    | 00 | 00 | 00 | 00 | 00 | 00 | 00 | 00 | 00   | TEST:       |             | 030          |                      | 00_07D7L                              |
| 40      | 00     | 00   | 00   | 00   | 00   | 00   | 00    | 00 | 00 | 00 | 00 | 00 | 00 | 00 | 00 | 00   | PN:         |             | 848          |                      |                                       |
| 50      | 00     | 00   | 00   | 00   | 00   | 00   | 00    | 00 | 00 | 00 | 00 | 00 | 00 | 00 | 00 | 00   |             | uto CRC     | 060          |                      |                                       |
| 60      | 00     | 00   | 00   | 00   | 00   | 00   | 00    | 00 | 00 | 00 | 00 | 00 | 00 | 00 | 00 | 00   | 2 F4 08     |             | 070<br>080   |                      |                                       |
| 70      | 00     | 00   | 00   | 00   | 00   | 00   | 00    | 00 | 00 | 00 | 00 | 00 | 00 | 00 | 00 | 00   | 3 XMP CF    | c           | 898          |                      |                                       |
| 80      | 0C     | 4A   | 30   | 01   | 01   | 80   | B3    | 01 | 02 | 00 | 00 | 00 | 00 | 00 | 34 | 38   |             |             | 080          |                      |                                       |
| 90      | 30     | 30   | 20   | 43   | 4C   | 34   | 30    | 20 | 20 | 20 | 20 | 20 | 20 | 20 |    |      | [Speed]     |             | 606  <br>606 | 86883283<br>00380083 | 3 14218000B385 2002<br>300300021      |
| AO      | 00     |      |      |      | 00   | 00   |       |    |    |    |    | 00 |    |    |    |      | Full        | · · · ·     | 050          |                      | 02008171                              |
| B0      | 00     | 00   | 00   | 00   |      | 00   | 00    | 00 |    | 00 | 00 | 00 | 00 |    | 25 | 34   | + DIMM1     | SPD Read    |              |                      |                                       |
| C0      | 30     | 22   | 22   | 00   | 25   | A0   | 01    | 7A | OD | 00 | 00 | 00 | 00 | 00 | 41 | 80   | +* Unlock   | Si Di Keau  | 100          |                      |                                       |
| DO      | 3E     | 80   | 3E   | 00   | 7D   | 80   | BB    | 30 | 72 | 27 | 01 | A0 | 00 | 82 | 00 | 00   | C Lock      | SPD Comp    | 120          |                      |                                       |
| EO      | 00     | 00   | 00   | 00   | 00   | 00   | 00    | 00 | 00 | 00 | 00 | 00 | 00 | 00 | 00 | 00   | (1) (1) (1) | and another | 140          |                      |                                       |
| FO      | 00     | 00   | 00   | 00   | 00   | 00   | 00    | 00 | 00 | 00 | 00 | 00 | 02 | 00 | 33 | 83   | SPD W/      | ite & Comp  | 150          |                      |                                       |

\*The bytes in violet from Table2 have different values comparing to those in white from Table1.

2. Compare SPD code from module with code from file

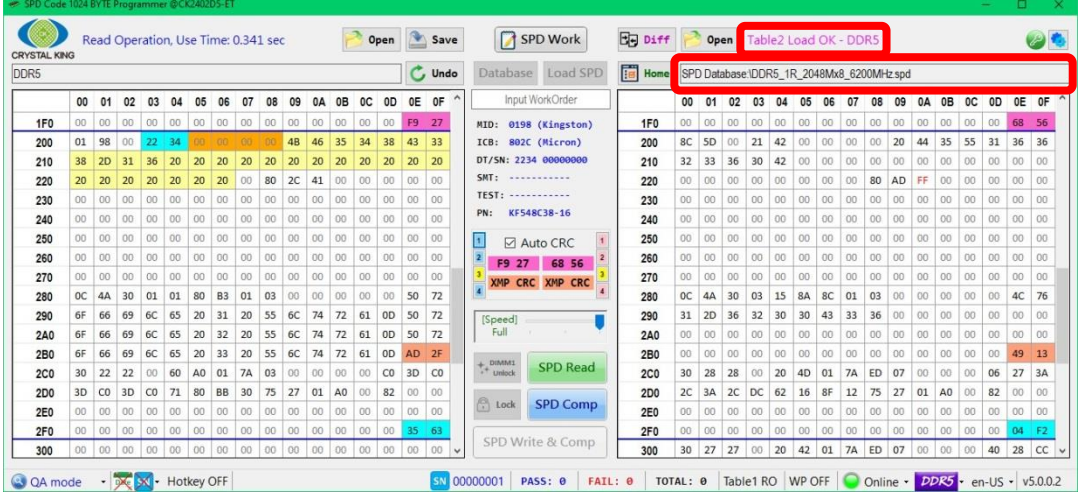

**Step 1**: Read SPD code from module in Table1 and load code in Table2, then will be enable.

<u>Step 2</u>: Click on <sup>Eg piff</sup>, it will display as the figure below:

| TAL KP | G  | omp | are o | done       | , Tot | al d | iffer | ence | = 18 | 38 |    | P  | 0  | pen | 2  | Save | SPD Work                        | 89 | Diff | P   | Op     | en   | Con        | npar  | e do  | ne, 1 | otal  | diffe | erend | ce = | 188 |    |    | (  | E |
|--------|----|-----|-------|------------|-------|------|-------|------|------|----|----|----|----|-----|----|------|---------------------------------|----|------|-----|--------|------|------------|-------|-------|-------|-------|-------|-------|------|-----|----|----|----|---|
| 5      |    |     |       |            |       |      |       |      |      |    |    |    |    |     | C  | Undo | Database Load SPD               |    | Home | SPE | ) Data | base | DDF        | 25_18 | R_204 | 18Mx  | 8_620 | OMH   | z.spd |      |     |    |    |    |   |
|        | 00 | 01  | 02    | 03         | 04    | 05   | 06    | 07   | 08   | 09 | 0A | 0B | 0C | 0D  | 0E | 0F ^ | Input WorkOrder                 |    |      | 00  | 01     | 02   | 03         | 04    | 05    | 06    | 07    | 08    | 09    | 0A   | 0B  | 0C | 0D | 0E | ( |
| 000    | 30 | 10  | 12    | 02         | 04    | 00   | 20    | 62   | 00   | 00 | 00 | 00 | AO | 01  | 07 | 00   | MID: 0198 (Kingston)            |    | 000  | 30  | 09     | 12   | 02         | 04    | 00    | 20    | 62    | 00    | 00    | 00   | 00  | 10 | 00 | 00 | C |
| 10     | 00 | 00  | 00    | 00         | AO    | 01   | F2    | 03   | 7A   | 03 | 00 | 00 | 00 | 00  | 80 | 3E   | ICB: 802C (Micron)              |    | 010  | 00  | 00     | 00   | 00         | AO    | 01    | E8    | 03    | 72    | 0D    | 00   | 00  | 00 | 00 | 00 |   |
| 20     | 80 | 3E  | 80    | 3E         | CO    | 71   | 80    | BB   | 30   | 75 | 27 | 01 | AO | 00  | 82 | 00   | DT/SN: 2234 00000000            |    | 020  |     | 41     | 00   | 41         | 00    | 7D    | 00    | BE    | 30    | 75    | 27   | 01  | AO | 00 | 82 |   |
| 30     | 00 | 00  | 00    | 00         | 00    | 00   | D4    | 00   | 00   | 00 | D4 | 00 | 00 | 00  | D4 | 00   | SMT:                            |    | 030  | 00  | 00     | 00   | 00         | 00    | 00    | 00    | 00    | 00    | 00    | 00   | 00  | 00 | 00 | 00 |   |
| 40     | 00 | 00  | D4    | 00         | 00    | 00   | 88    | 13   | 08   | 88 | 13 | 08 | 20 | 4E  | 20 | 10   | TEST:                           |    | 040  | 00  | 00     | 00   | 00         | 00    | 00    |       | 00    | 00    | 00    | 00   | 00  | 00 | 60 | 00 |   |
| 50     | 27 | 10  | 15    | 34         | 20    | 10   | 27    | 10   | C4   | 09 | 04 | 4C | 1D | 0C  | 00 | 00   | PN: KF548C38-16                 |    | 050  |     |        | 00   | 00         | 00    | 00    | 00    | 00    | 00    |       | 00   | 00  | 00 | 00 | 00 | Γ |
| 60     | 00 | 00  | 00    | 00         | 00    | 00   | 00    | 00   | 00   | 00 | 00 | 00 | 00 | 00  | 00 | 00   | 1 Auto CRC 1                    |    | 060  | 00  | 00     | 00   | 00         | 00    | 00    | 00    | 00    | 00    | 00    | 00   | 00  | 00 | 00 | 00 | T |
| 70     | 00 | 00  | 00    | 00         | 00    | 00   | 00    | 00   | 00   | 00 | 00 | 00 | 00 | 00  | 00 | 00   | 2 59 27 58 56 2                 |    | 070  | 00  | 00     | 00   | 00         | 00    | 00    | 00    | 00    | 00    | 00    | 00   | 00  | 00 | 00 | 00 | T |
| 80     | 00 | 00  | 00    | 00         | 00    | 00   | 00    | 00   | 00   | 00 | 00 | 00 | 00 | 00  | 00 | 00   | 3 YMP CRC YMP CRC 3             |    | 080  | 00  | 00     | 00   | 00         | 00    | 00    | 00    | 00    | 00    | 00    | 00   | 00  | 00 | 00 | 00 | T |
| 90     | 00 | 00  | 00    | 00         | 00    | 00   | 00    | 00   | 00   | 00 | 00 | 00 | 00 | 00  | 00 | 00   | A APP CHC APP CHC 4             |    | 090  | 00  | 00     | 00   | 00         | 00    | 00    | 00    | 00    | 00    | 00    | 00   | 00  | 00 | 00 | 00 | T |
| A0     | 00 | 00  | 00    | 00         | 00    | 00   | 00    | 00   | 00   | 00 | 00 | 00 | 00 | 00  | 00 | 00   | [Speed]                         |    | 0A0  | 00  | 00     | 00   | 00         | 00    | 00    | 00    | 00    | 00    | 00    | 00   | 00  | 00 | 00 | 00 | Ī |
| B0     | 00 | 00  | 00    | 00         | 00    | 00   | 00    | 00   | 00   | 00 | 00 | 00 | 00 | 00  | 00 | 00   | Full                            |    | 0B0  | 00  | 00     | 00   | 00         | 00    | 00    | 00    | 00    | 00    | 00    | 00   | 00  | 00 | 00 | 00 | Ī |
| CO     | 10 | 00  | 80    | <b>B</b> 3 | 80    | 21   | 0D    | 85   | 82   | 02 | 00 | 00 | 00 | 00  | 00 | 00   | Contraction (Contraction of the |    | 000  | 09  | 00     | 80   | <b>B</b> 3 | 80    | 21    | 8A    | 8C    | 82    | 12    | 00   | 00  | 00 | 00 | 00 |   |
| DO     | 00 | 00  | 80    | <b>B</b> 3 | 80    | 21   | 00    | 00   | 00   | 00 | 00 | 00 | 00 | 00  | 00 | 00   | Unlock SPD Read                 |    | 000  | 00  | 00     | 00   | 00         | 00    |       | 00    | 00    | 00    | 00    | 00   | 00  | 00 | 00 | 00 | Ī |
| E0     | 00 | 00  | 00    | 00         | 00    | 00   | 11    | 01   | 00   | 71 | 00 | 22 | 00 | 00  | 00 | 00   |                                 |    | 0E0  | 00  | 00     | 00   | 00         | 00    | 00    | 11    | 01    | 00    | 71    | 00   | 22  | 00 | 00 | 00 | 1 |
| FO     | 00 | 00  | 00    | 00         | 00    | 00   | 00    | 00   | 00   | 00 | 00 | 00 | 00 | 00  | 00 | 00   | Lock SPD Comp                   |    | 0F0  | 00  | 00     | 00   | 00         | 00    | 00    | 00    | 00    | 00    | 00    | 00   | 00  | 00 | 00 | 00 | 1 |
| 00     | 00 | 00  | 00    | 00         | 00    | 00   | 00    | 00   | 00   | 00 | 00 | 00 | 00 | 00  | 00 | 00   |                                 |    | 100  | 00  | 00     | 00   | 00         | 00    | 00    | 00    | 00    | 00    | 00    | 00   | 00  | 00 | 00 | 00 | 1 |
| 10     | 00 | 00  | 00    | 00         | 00    | 00   | 00    | 00   | 00   | 00 | 00 | 00 | 00 | 00  | 00 | 00 - | SPD Write & Comp                |    | 110  | 00  | 00     | 00   | 00         | 00    | 00    | 00    | 00    | 00    | 00    | 00   | 00  | 00 | 00 | 00 | 1 |

\*The bytes in green color from Table1 and Table2 indicate the differences between the two codes. For example, in the figure above, these two codes have total of 188 different bytes.

#### 3. Compare SPD code from file with code from file

| TAL KR   | Tá     | able1 | Loa  | d O  | K - D | DR:  | 5       |    |    |    |    | P  | 0  | pen | 2  | Save | SPD Work          | Dif   |     | ) Op  | en     | Tabl | le2 L | oad  | OK -  | DDI  | R5    |     |    |    |    |    | - 1 | 0  |
|----------|--------|-------|------|------|-------|------|---------|----|----|----|----|----|----|-----|----|------|-------------------|-------|-----|-------|--------|------|-------|------|-------|------|-------|-----|----|----|----|----|-----|----|
| PD libra | iry\DD | R5_1  | R_20 | 48Mx | 8_48  | OOMH | -lz.spo | i  |    |    |    |    |    |     | C  | Undo | Database Load SPD | Hom   | D:V | SPD I | braryl | DDR  | 5_1R  | 2048 | BMx8_ | 4800 | MHz.s | spd |    |    |    |    |     |    |
|          | 00     | 01    | 02   | 03   | 04    | 05   | 06      | 07 | 08 | 09 | 0A | 0B | 0C | 0D  | 0E | 0F ^ |                   |       | 00  | 01    | 02     | 03   | 04    | 05   | 06    | 07   | 08    | 09  | 0A | 0B | 0C | 0D | 0E  | 0  |
| 000      | 30     | 10    | 12   | 02   | 04    | 00   | 20      | 62 | 00 | 00 | 00 | 00 | AO | 01  | 07 | 00   | MID:              | ► 000 | 30  | 10    | 12     | 02   | 04    | 00   | 20    | 62   | 00    | 00  | 00 | 00 | AO | 01 | 07  | 00 |
| 010      | 00     | 00    | 00   | 00   | AO    | 01   | F2      | 03 | 7A | 0D | 00 | 00 | 00 | 00  | 80 | 3E   | ICB:              | 010   | 00  | 00    | 00     | 00   | A0    | 01   | F2    | 03   | 7A    | 0D  | 00 | 00 | 00 | 00 | 80  | 38 |
| 020      | 80     | 3E    | 80   | 3E   | 00    | 7D   | 80      | BB | 30 | 75 | 27 | 01 | A0 | 00  | 82 | 00   | DT/5N:            | 020   | 80  | 3E    | 80     | 3E   | 00    | 7D   | 80    | BB   | 30    | 75  | 27 | 01 | A0 | 00 | 82  | 00 |
| 030      | 00     | 00    | 00   | 00   | 00    | 00   | D4      | 00 | 00 | 00 | D4 | 00 | 00 | 00  | D4 | 00   | SMT:              | 030   | 00  | 00    | 00     | 00   | 00    | 00   | D4    | 00   | 00    | 00  | D4 | 00 | 00 | 00 | D4  | 0  |
| 040      | 00     | 00    | D4   | 00   | 00    | 00   | 88      | 13 | 08 | 88 | 13 | 08 | 20 | 4E  | 20 | 10   | TEST:             | 040   | 00  | 00    | D4     | 00   | 00    | 00   | 88    | 13   | 08    | 88  | 13 | 08 | 20 | 4E | 20  | 1  |
| 050      | 27     | 10    | 15   | 34   | 20    | 10   | 27      | 10 | C4 | 09 | 04 | 4C | 1D | 0C  | 00 | 00   | PN:               | 050   | 27  | 10    | 15     | 34   | 20    | 10   | 27    | 10   | C4    | 09  | 04 | 4C | 1D | 0C | 00  | 0  |
| 60       | 00     | 00    | 00   | 00   | 00    | 00   | 00      | 00 | 00 | 00 | 00 | 00 | 00 | 00  | 00 | 00   | 1 Auto CRC 1      | 060   | 00  | 00    | 00     | 00   | 00    | 00   | 00    | 00   | 00    | 00  | 00 | 00 | 00 | 00 | 00  | (  |
| 070      | 00     | 00    | 00   | 00   | 00    | 00   | 00      | 00 | 00 | 00 | 00 | 00 | 00 | 00  | 00 | 00   | 2 D5 35 D5 35 2   | 070   | 00  | 00    | 00     | 00   | 00    | 00   | 00    | 00   | 00    | 00  | 00 | 00 | 00 | 00 | 00  | 0  |
| 080      | 00     | 00    | 00   | 00   | 00    | 00   | 00      | 00 | 00 | 00 | 00 | 00 | 00 | 00  | 00 | 00   | 3                 | 080   | 00  | 00    | 00     | 00   | 00    | 00   | 00    | 00   | 00    | 00  | 00 | 00 | 00 | 00 | 00  | (  |
| 090      | 00     | 00    | 00   | 00   | 00    | 00   | 00      | 00 | 00 | 00 | 00 | 00 | 00 | 00  | 00 | 00   | 4                 | 090   | 00  | 00    | 00     | 00   | 00    | 00   | 00    | 00   | 00    | 00  | 00 | 00 | 00 | 00 | 00  | (  |
| 0A0      | 00     | 00    | 00   | 00   | 00    | 00   | 00      | 00 | 00 | 00 | 00 | 00 | 00 | 00  | 00 | 00   | [Speed]           | 0A0   | 00  | 00    | 00     | 00   | 00    | 00   | 00    | 00   | 00    | 00  | 00 | 00 | 00 | 00 | 00  | (  |
| DB0      | 00     | 00    | 00   | 00   | 00    | 00   | 00      | 00 | 00 | 00 | 00 | 00 | 00 | 00  | 00 | 00   | Full              | 0B0   | 00  | 00    | 00     | 00   | 00    | 00   | 00    | 00   | 00    | 00  | 00 | 00 | 00 | 00 | 00  | 0  |
| 000      | 10     | 00    | 86   | 32   | 80    | 14   | 8A      | 8C | 82 | 12 | 00 | 00 | 00 | 00  | 00 | 00   |                   | 000   | 10  | 00    | 86     | 32   | 80    | 14   | 8A    | 8C   | 82    | 12  | 00 | 00 | 00 | 00 | 00  | 0  |
| DO       | 00     | 00    | 00   | 00   | 00    | 00   | 00      | 00 | 00 | 00 | 00 | 00 | 00 | 00  | 00 | 00   | SPD Read          | 0D0   | 00  | 00    | 00     | 00   | 00    | 00   | 00    | 00   | 00    | 00  | 00 | 00 | 00 | 00 | 00  | 0  |
| DE0      | 00     | 00    | 00   | 00   | 00    | 00   | 11      | 01 | 00 | 81 | 00 | 22 | 00 | 00  | 00 | 00   | 6                 | 0E0   | 00  | 00    | 00     | 00   | 00    | 00   | 11    | 01   | 00    | 81  | 00 | 22 | 00 | 00 | 00  | 0  |
| DF0      | 00     | 00    | 00   | 00   | 00    | 00   | 00      | 00 | 00 | 00 | 00 | 00 | 00 | 00  | 00 | 00   | SPD Comp          | 0F0   | 00  | 00    | 00     | 00   | 00    | 00   | 00    | 00   | 00    | 00  | 00 | 00 | 00 | 00 | 00  | 0  |
| 100      | 00     | 00    | 00   | 00   | 00    | 00   | 00      | 00 | 00 | 00 | 00 | 00 | 00 | 00  | 00 | 00   | COD MAIN D. Comm  | 100   | 00  | 00    | 00     | 00   | 00    | 00   | 00    | 00   | 00    | 00  | 00 | 00 | 00 | 00 | 00  | 0  |
| 110      | 00     | 00    | 00   | 00   | 00    | 00   | 00      | 00 | 00 | 00 | 00 | 00 | 00 | 00  | 00 | 00 🗸 | SPD write & Comp  | 110   | 00  | 00    | 00     | 00   | 00    | 00   | 00    | 00   | 00    | 00  | 00 | 00 | 00 | 00 | 00  | 0  |

<u>Step 1</u>: Load SPD codes both in Table1 and Table2.
 <u>Step 2</u>: Click on <sup>B</sup> <sup>Diff</sup> to display all different bytes.

### Chapter Five – Troubleshooting

Q1: I insert the memory module into the DIMM connector but fail to detect it, why is that?

First, check if the memory module is properly inserted or the DIMM connector is damaged and then press the red **Refresh Button** once on the device and try to detect again.

Q2: Why is the information displayed in SPD Info with text in violet?

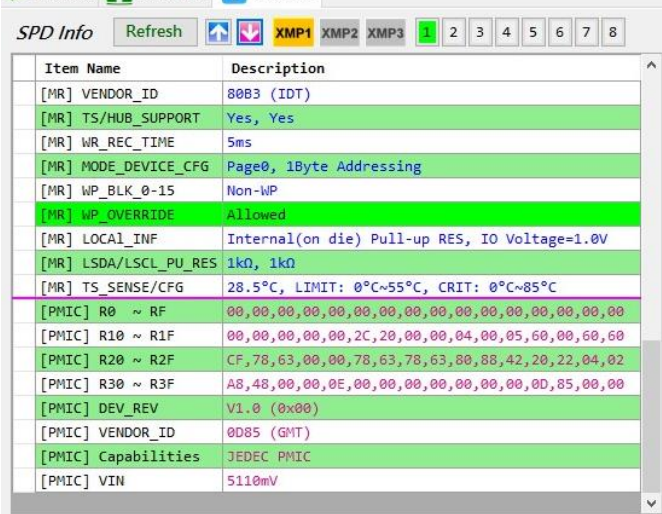

That indicates the information is read directly from PMIC, not from EEPROM (SPD code).

Q3: Why is the information displayed in SPD Info with text in red?

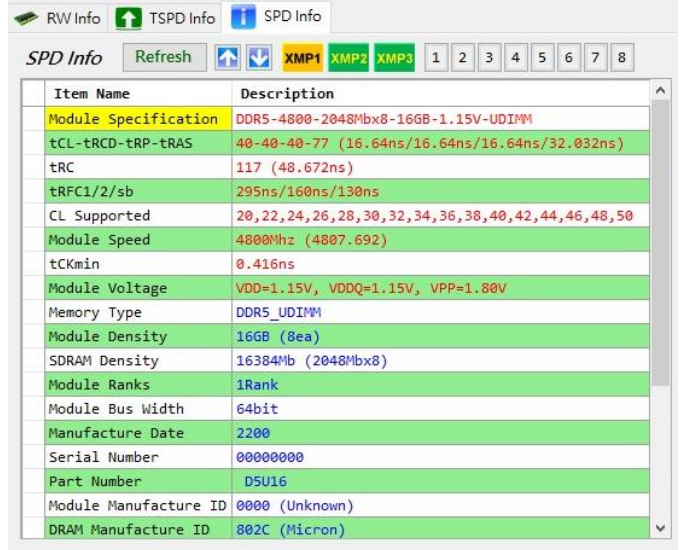

That indicates the information is from XMP profile.

Q4: Why does the description in SPD info have column filled in red?

| Item Name             | Description                                      |
|-----------------------|--------------------------------------------------|
| Module Specification  | DDR5-4800-2048Mbx8-16GB-1.10V-UDIMM              |
| tCL-tRCD-tRP-tRAS     | 38-38-38-70 (15.808ns/15.808ns/15.808ns/29.12ns) |
| tRC                   | 116 (48ns) @tRC>tRP+tRAS(108)                    |
| tRFC1/2/sb            | 295ns/160ns/130ns                                |
| CL Supported          | 22, 26, 28, 30, 32, 36, 38                       |
| Module Speed          | 4800Mhz (4807.692)                               |
| tCKmin                | 0.416ns                                          |
| Module Voltage        | VDD=1.10V, VDDQ=1.10V, VPP=1.80V                 |
| Memory Type           | DDR5_UDIMM                                       |
| Module Density        | 16GB (8ea)                                       |
| SDRAM Density         | 16384Mb (2048Mbx8)                               |
| Module Ranks          | 1Rank                                            |
| Module Bus Width      | 64bit                                            |
| Manufacture Date      | 2234                                             |
| Serial Number         | 0000001                                          |
| Part Number           | KF548C38-16                                      |
| Module Manufacture II | 0198 (Kingston)                                  |
| DRAM Manufacture ID   | 802C (Micron)                                    |

It indicates that the value is not supported or wrong.

Q5: How can I check serial number in decimal format?

Please refer to the below figure:

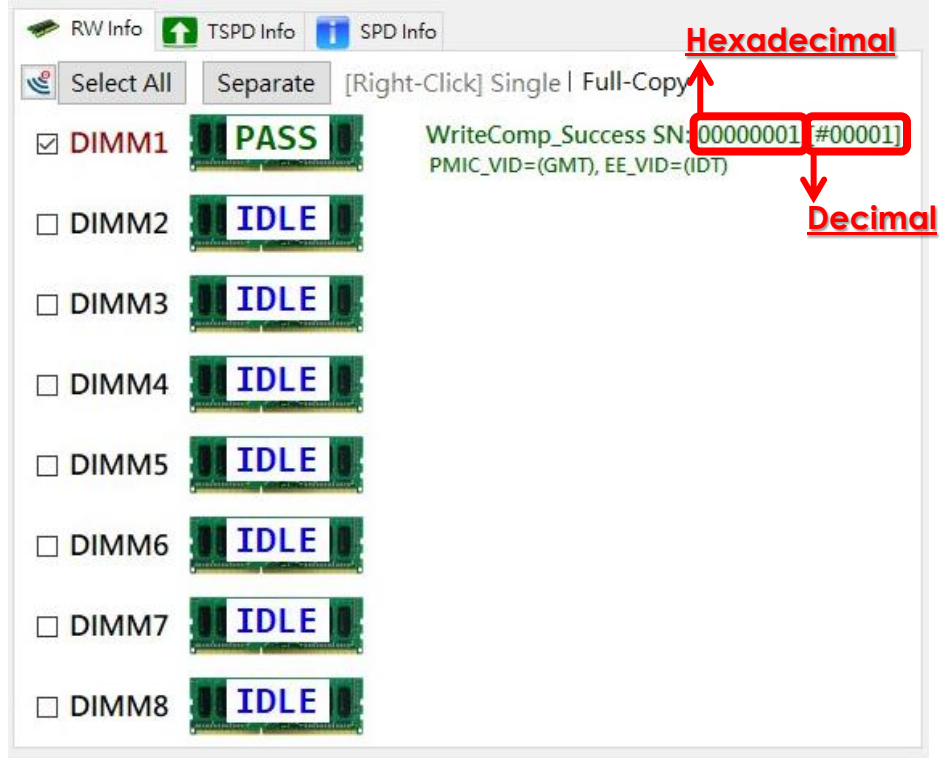

Q6: DIMM connector is broken, how can I replace it?

Please contact CK Co., Ltd. technical support hot line or its authorized representative.